# HP Photosmart A630 series

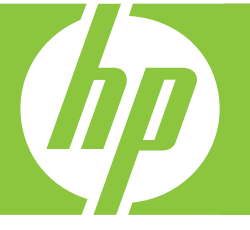

# Guia do usuário

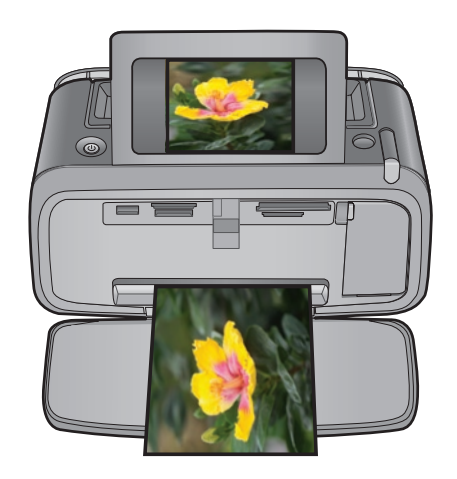

# HP Photosmart A630 series HP Photosmart A630 series Guia do Usuário

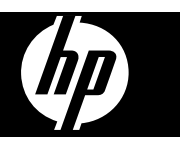

# Conteúdo

| 1 | Guia do usuário da HP Photosmart A630 series                         | 5  |
|---|----------------------------------------------------------------------|----|
| 2 | Primeiros passos                                                     |    |
|   | Como?                                                                | 7  |
|   | Para obter mais informações                                          | 7  |
|   | Visão geral da HP Photosmart                                         | 8  |
|   | Botões do painel de controle e luzes indicadoras                     | 9  |
|   | A tela de toque e a caneta.                                          | 10 |
|   | Usar a tela de toque                                                 |    |
|   | Usar a caneta                                                        |    |
|   | Menu Photosmart Express.                                             |    |
|   | Moldura de toque rápido.                                             |    |
|   | Visualizações em miniatura e 1 em 1                                  | 12 |
|   | Ícones de foto                                                       | 13 |
|   | Menu Configuração                                                    | 13 |
|   | Como usar o menu Configuração                                        | 14 |
|   | Oncões do menu Configuração                                          | 15 |
|   | Acessórios opcionais                                                 |    |
|   | ······································                               |    |
| 3 | Noções básicas sobre o papel                                         |    |
|   | Escolher o melhor papel para o trabalho                              | 19 |
|   | Colocar papel                                                        | 19 |
|   |                                                                      |    |
| 4 | Imprimir sem computador<br>Imprimir a partir de um cartão de memório | 24 |
|   | Imprimir a partir de um canao de memoria                             |    |
|   | Canoes de memoria compativeis                                        |    |
|   | Insenir um canao de memoria                                          |    |
|   | Imprimir totos a partir de um cartao de memoria                      |    |
|   | Remover um cartao de memoria                                         |    |
|   | Salvar rotos de um cartao de memoria em outro dispositivo            |    |
|   | Imprimir a partir de um dispositivo ou camera PiciBridge             |    |
|   | Imprimir a partir de um dispositivo Bluetooth                        |    |
|   | Imprimir totos a partir de um dispositivo Bluetooth                  |    |
|   |                                                                      |    |
|   | Adicionar molduras                                                   |    |
|   | Adicionar legendas                                                   |    |
|   | Criar albuns                                                         |    |
|   | Desennar nas totos                                                   |    |
|   | Adicionar clip art                                                   |    |
|   | Osar a Galeria de projetos                                           |    |
|   | Criar cartoes de felicitação                                         | 32 |
|   | Crie layouts de fotos                                                |    |
|   | Char e visualizar apresentações de sides                             |    |
|   | Projetos de impressao especiais                                      |    |
|   | Fotos panoramicas                                                    |    |
|   | Fotos adesivas                                                       |    |
|   | rolos para passaporte                                                |    |
|   |                                                                      | 35 |
|   | Aprillioral ou eultar lotos                                          |    |
|   |                                                                      |    |
|   | Cortar urria 1000                                                    |    |
|   |                                                                      | 3/ |
|   | Utilização do Pét Eyê Fix                                            | 37 |
|   | Ajustar o driino da toto                                             | 37 |
|   | Retoque uma toto                                                     |    |

|   | Software da impressora                                                                                  | 39       |
|---|----------------------------------------------------------------------------------------------------|----------|
|   | Transferir fotos para o computador                                                                      | 39       |
|   | Aprimorar suas fotos                                                                                    | 41       |
|   | Alterar as configurações de impressão do trabalho                                                       | 41       |
|   | Alterar a qualidade de impressão                                                                        | 41       |
|   | Alterar o tipo de papel                                                                                 | 42       |
|   | Alterar o tamanho do papel                                                                              | 42       |
|   | Imprimir fotos                                                                                          | 43       |
|   | Impressão de fotografias sem margem                                                                     | 43       |
|   | Impressão de fotografias com margem                                                                     | 44       |
|   | Imprimir cartões postais                                                                                | 45       |
|   | Imprimir fotos panorâmicas                                                                              | 45       |
|   | Imprimir cartões de índice e outras mídias pequenas                                                     | 46       |
|   | Software HP Photosmart                                                                                  | 47       |
| 6 | Manutenção                                                                                              |          |
|   | Alinhar o cartucho de impressão                                                                         | 49       |
|   | Limpar o cartucho de tinta automaticamente                                                              | 49       |
|   | Observar os níveis de tinta estimados                                                                   | 49       |
|   | Exibir o status da impressora                                                                           | 50       |
|   | Instalar ou substituir o cartucho de tinta                                                              | 50       |
|   | Remover tinta da pele e roupas                                                                          | 51       |
|   | Obter informações sobre como solicitar cartuchos de tinta                                               | 52       |
|   | Imprimir uma página de teste                                                                            |          |
|   | Imprimir uma página de amostra                                                                          |          |
|   | Armazenar a impressora e o cartucho de impressão                                                        |          |
|   | Guardar a impressora                                                                                    | 53       |
|   | Armazenar o cartucho de impressão                                                                       | 53       |
| 7 | Solução de problemas                                                                                    |          |
| ' | Droblemas de instalação de software                                                                     | 55       |
|   | Fibble na instalação                                                                                    | 55       |
|   | C Assistante para adicionar povo bardurare aparece guando ou conocto a impressora a um computador com o |          |
|   | Windows                                                                                                 | 56       |
|   | A improsecta pão aparoco om Improsectos o fav (apopas po Windows)                                       | 50       |
|   | A intelação pão comoçou automaticamento                                                                 | 50       |
|   | A Instalação não começou automáticamente                                                                |          |
|   | A impressere seté ligade à tempera mas não liga                                                         |          |
|   | A impressora esta ligada a tomada, mas nao liga                                                         | 58       |
|   |                                                                                                    | 60       |
|   | O computador perdeu a comunicação com a impressora                                                      | 60       |
|   | A impressora hao imprime quanuo conectada ao computador com um cabo OSB por meio de outro dispositivo   | 61       |
|   | É exihida uma mensagem sobre dispositivo desconhecido (apenas no Windows)                               | 61       |
|   | A impressão do documento ou fotografia não foi feita com as configurações de impressão padrão           | 01       |
|   | selecionadas                                                                                            | 62       |
|   | A impressora não imprime fotografias sem margem                                                         | 62       |
|   | Não foi possível salvar as fotos do computador no cartão de memória                                     | 63       |
|   | I ma nágina em branco saju da impressora                                                                | 63       |
|   | Ealtam partes do documento impresso ou elas estão no lugar errado                                       | 63       |
|   | Λ qualidade da impressão é baixa                                                                        | 63       |
|   | Problemas de impressão Bluetooth                                                                        | 64       |
|   | Meu dispositivo Rhustooth não consegue encontrar a improssoro                                           | 04<br>65 |
|   | Mensagene sohre o dispositivo                                                                           | 00<br>67 |
|   |                                                                                                    | 07       |
| 8 | Comprar suprimentos de tinta                                                                            | 69       |
| 9 | Garantia e suporte HP                                                                                   |          |
|   | Verificar primeiramente o site de suporte da HP                                                         | 71       |
|   | Suporte HP por telefone                                                                                 | 71       |
|   | Período de suporte por telefone                                                                         | 71       |

5 Imprimir usando o computador

|    | Para fazer uma ligação                                                           | 71 |
|----|----------------------------------------------------------------------------------|----|
|    | Depois do período de suporte por telefone.                                       | 72 |
|    | Opções de garantia adicional                                                     | 72 |
| 10 | Especificações                                                                   |    |
|    | Requisitos do sistema                                                            | 73 |
|    | Especificações da impressora.                                                    |    |
|    |                                                                                  |    |
| 11 | Informações regulamentares e ambientais                                          |    |
|    | Avisos sobre regulamentação                                                      | 75 |
|    | FCC statement                                                                    | 75 |
|    | LED indicator statement                                                          | 75 |
|    | Programa de controle do risco ambiental dos produtos                             | 76 |
|    | Utilização de papel                                                              | 76 |
|    | Materiais plásticos                                                              | 76 |
|    | MSDSs (Material Safety Data Sheets)                                              | 76 |
|    | Programa de reciclagem                                                           | 76 |
|    | Programa de reciclagem de suprimentos para jato de tinta HP                      | 76 |
|    | Potência de consumo                                                              | 76 |
|    | Disposal of Waste Equipment by Users in Private Households in the European Union | 77 |
|    | EU Declaration of Conformity                                                     | 78 |
| Α  | Instalação do software                                                           | 81 |

# 1 Guia do usuário da HP Photosmart A630 series

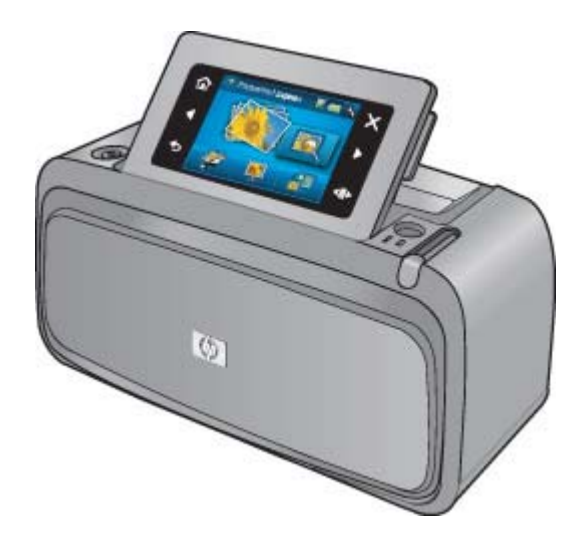

Bem-vindo ao Guia do usuário da HP Photosmart A630 series! Para obter mais informações sobre a impressora HP Photosmart, consulte:

- Primeiros passos na página 7
- Noções básicas sobre o papel na página 19
- · Imprimir sem computador na página 21
- Imprimir usando o computador na página 39
- Manutenção na página 49
- Comprar suprimentos de tinta na página 69
- Garantia e suporte HP na página 71
- Especificações na página 73
- Informações regulamentares e ambientais na página 75

Capítulo 1

# 2 Primeiros passos

Esta seção fornece informações básicas sobre a impressora HP Photosmart A630 series. Esta seção contém os seguintes tópicos:

- <u>Como...?</u>
- Para obter mais informações
- Visão geral da HP Photosmart
- Botões do painel de controle e luzes indicadoras
- <u>A tela de toque e a caneta</u>
- Menu Configuração
- <u>Acessórios opcionais</u>

# Como...?

Clique em qualquer um dos links a seguir para obter mais informações sobre como realizar tarefas criativas e comuns usando a impressora HP Photosmart e seu software. Clique em **Mostre-me como** para exibir uma animação da execução da tarefa.

- Impressão de fotografias sem margem na página 43
- Impressão de fotografias com margem na página 44
- Imprimir cartões postais na página 45
- Colocar papel na página 19
- Há um congestionamento causado pelo papel na página 68
- Instalar ou substituir o cartucho de tinta na página 50
- Transferir fotos para o computador na página 39

# Para obter mais informações

Sua nova impressora HP Photosmart A630 series vem com a seguinte documentação:

|            | <b>Instruções de instalação</b> : As instruções de instalação explicam como instalar a impressora, instalar o software HP Photosmart e imprimir uma foto. Leia esse documento primeiro. Ele pode se chamar Guia de início rápido ou Guia de configuração, dependendo do país/região, idioma ou modelo da impressora. |
|------------|----------------------------------------------------------------------------------------------------|
| Bank Outle | Guia de conceitos básicos: O Guia de conceitos básicos descreve os recursos da impressora, explica como usar a impressora e contém dicas para solução de problemas e informações de suporte.                                                                                                    |
| 2          | <b>Ajuda do dispositivo</b> : A Ajuda está disponível no dispositivo e contém informações adicionais sobre os tópicos selecionados.                                                                                                    |
| 0          | Toque no ícone de ponto de interrogação na tela da impressora para obter ajuda na tarefa atual.<br>Você também pode exibir tópicos da Ajuda no menu Configuração.                                                                                                    |
|            | Consulte Como usar o menu Configuração na página 14 para obter informações sobre como acessar esses tópicos da Ajuda.                                                                                                    |

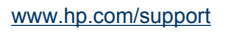

Se você tiver acesso à Internet, poderá obter ajuda e suporte no site da HP. Esse site oferece documentação do produto, atendimento técnico, drivers, suprimentos e informações sobre como fazer pedidos.

# Visão geral da HP Photosmart

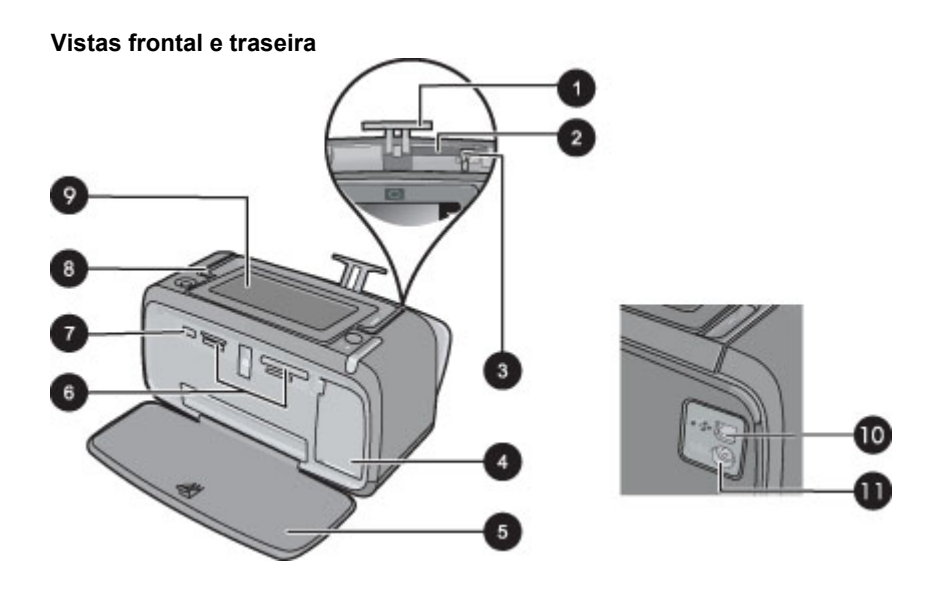

| Legenda | Descrição                                                                                                    |
|---------|----------------------------------------------------------------------------------------------------|
| 1       | Extensão da bandeja de entrada: Puxe-a para apoiar o papel.                                                                                                    |
| 2       | Bandeja de entrada: Coloque papel aqui. Abra a bandeja de saída primeiro. A bandeja de entrada será aberta automaticamente quando a bandeja de saída for aberta.          |
| 3       | Guia de largura do papel: Ajuste-a de acordo com o comprimento do papel a ser utilizado, para posicioná-lo adequadamente.                                                 |
| 4       | <b>Porta do cartucho de impressão</b> : Abrir para inserir ou remover o cartucho de impressão tricolor para jato de tinta HP 110.                                         |
| 5       | Bandeja de saída (aberta): A impressora deposita as impressões aqui. A bandeja de entrada é aberta automaticamente quando você abre a bandeja de saída.                   |
| 6       | Slots dos cartões de memória: insira os cartões de memória aqui.                                                                                                    |
| 7       | <b>Porta da câmera</b> : conecte uma câmera digital PictBridge, o adaptador opcional sem fio HP Bluetooth para impressora ou um flash/thumb drive USB.                    |
| 8       | Alça: Abra para carregar a impressora.                                                                                                    |
| 9       | <b>Tela da impressora</b> : levante para ajustar o ângulo de exibição. Você pode visualizar fotos, fazer seleções nos menus da impressora e muito mais, usando essa tela. |
| 10      | <b>Porta USB</b> : Conecte a impressora a um computador aqui, usando um cabo USB (adquirido separadamente).                                                               |
| 11      | Conexão do cabo de alimentação: Conecte o cabo de alimentação aqui.                                                                                                    |

#### Compartimento da bateria interna

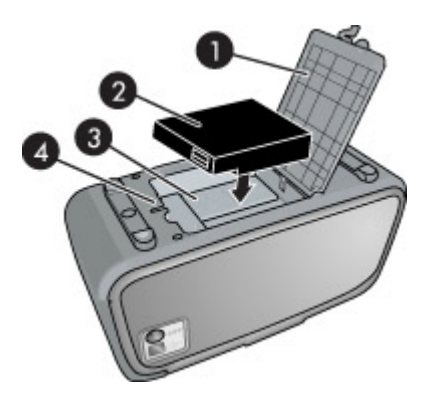

| Legenda | Descrição                                                                                                    |
|---------|----------------------------------------------------------------------------------------------------|
| 1       | Tampa do compartimento da bateria: abra essa tampa, na parte inferior da impressora, para inserir a bateria interna HP Photosmart opcional.      |
| 2       | Bateria interna: A bateria interna do HP Photosmart (opcional). A bateria deve ser adquirida separadamente.                                      |
|         | Para obter mais informações, consulte Acessórios opcionais na página 16.                                                                         |
|         | <b>Aviso</b> Para se proteger continuamente contra o risco de incêndio, use só a Bateria Interna da HP para Impressoras Fotográficas HP Compact. |
| 3       | Compartimento da bateria interna: insira a bateria interna HP Photosmart opcional aqui.                                                          |
| 4       | Botão do compartimento da bateria: deslize esse botão para liberar a tampa do compartimento.                                                     |

# Botões do painel de controle e luzes indicadoras

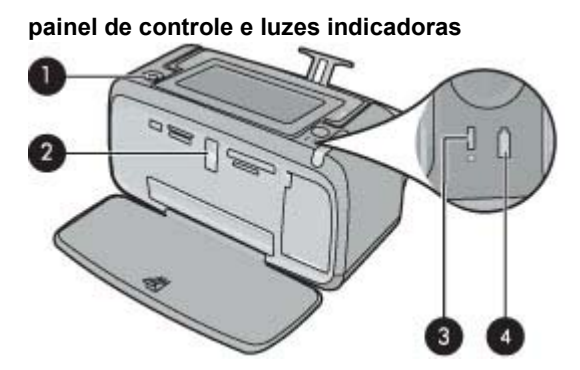

| Legenda | Descrição                                                                                                    |
|---------|----------------------------------------------------------------------------------------------------|
| 1       | Ligar: Pressione para ligar ou desligar a impressora. O botão Liga acende quando a impressora está ligada.                                                                                                    |
| 2       | Luz do cartão de memória e PictBridge: Esta luz pisca e fica acesa depois que um cartão de memória é corretamente inserido ou quando um dispositivo suportado é anexado à porta da câmera. Brilha quando a impressora está se comunicando com um cartão de memória ou dispositivo acoplado, ou quando um computador conectado está fazendo uma operação de leitura, gravação ou exclusão. |
| 3       | Luz de atenção: Piscará se tiver ocorrido algum erro ou se for necessária alguma ação do usuário.                                                                                                    |
| 4       | Luz da bateria: fica acesa se a bateria opcional estiver carregada; pisca se a bateria estiver sendo carregada.                                                                                                    |

# A tela de toque e a caneta

Esta seção descreve como usar a tela de toque e a caneta para interagir com a impressora.

- <u>Usar a tela de toque</u>
- Usar a caneta
- Menu Photosmart Express
- Moldura de toque rápido
- <u>Visualizações em miniatura e 1 em 1</u>
- <u>Ícones de foto</u>

### Usar a tela de toque

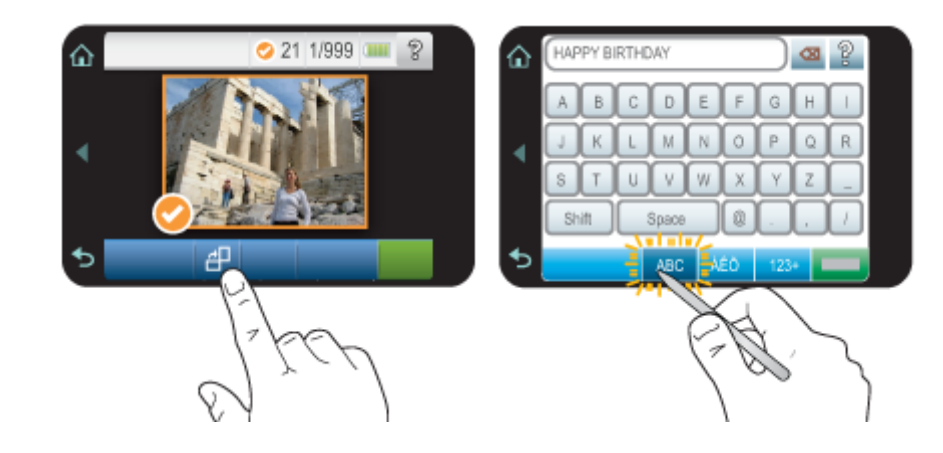

Na tela de toque, use o dedo para a maioria das operações, como navegação pelas fotos, impressão, seleções nos menus da impressora ou toques nos botões da tela do quadro de toque rápido que beira a área de exibição de fotos da tela de toque. Para obter mais informações sobre a moldura de toque rápido, consulte Moldura de toque rápido na página 12. A impressora emite um som agudo para cada botão pressionado. É possível modificar o volume dos sons ou desativá-los no menu **Preferências**. Você poderá também usar a stylus para essas atividades. Ela, no entanto, foi projetada primariamente para desenhar e digitar legendas no teclado da tela de toque. Para obter mais informações, consulte Usar a caneta na página 10.

△ **Cuidado** Para evitar danos à tela de toque, nunca use objetos pontiagudos nem qualquer outro dispositivo que não seja a caneta fornecida com a impressora ou um substituto aprovado.

### Usar a caneta

Use a caneta para tocar nos ícones na tela da impressora, fazer seleções nos menus da impressora ou selecionar fotos a serem impressas. Você também pode usar a caneta para desenhar em uma foto, digitar uma legenda em uma foto usando o teclado da tela de toque e para outras tarefas criativas. Para obter mais informações, consulte Criatividade na página 26.

Nota O teclado virtual para inserir legendas não está disponível em todos os idiomas. Em alguns idiomas, a impressora exibe só caracteres de alfabetos latinos no teclado.

Há duas áreas para guardar a caneta na impressora: um slot que armazena a caneta até que você precise usá-la e um orifício onde você pode colocar a caneta e mantê-la por perto.

#### Áreas de armazenamento da caneta

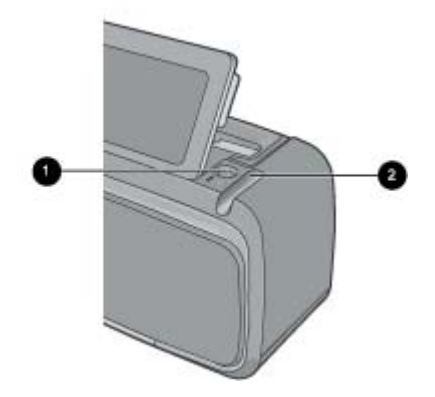

| Legenda | Descrição                                                                                                    |
|---------|----------------------------------------------------------------------------------------------------|
| 1       | <b>Orifício da caneta</b> : Coloque a caneta aqui para deixá-la por perto enquanto você estiver mexendo nas fotos.   |
| 2       | Slot de armazenamento da caneta: Guarde a caneta aqui com segurança, quando for mover a impressora ou entre sessões. |

## Menu Photosmart Express

As seguintes opções estão disponíveis no menu **Photosmart Express** quando você insere um cartão de memória ou toca no ícone **Início** no quadro de toque rápido. Para obter mais informações sobre a moldura de toque rápido, consulte Moldura de toque rápido na página 12.

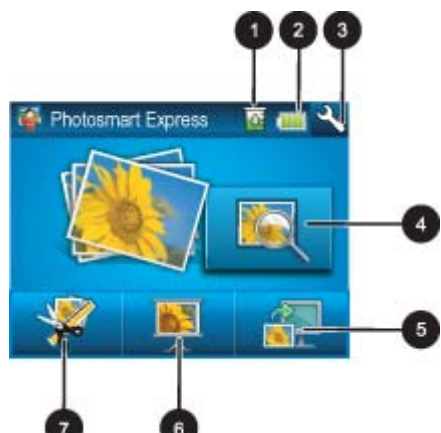

| 1 | Nível de tinta: Indica a estimativa da quantidade de tinta restante no cartucho de impressão.                                                                                                    |
|---|----------------------------------------------------------------------------------------------------|
| 2 | Status da bateria: Indica quanta carga ainda resta na bateria opcional (se estiver instalada) da impressora.                                                                                                    |
| 3 | Ícone Configuração: Toque para abrir o menu de configuração.                                                                                                    |
| 4 | <b>Exibir e imprimir</b> : Permite visualizar, editar e imprimir as fotografias em um cartão de memória. Você também pode selecionar um projeto criativo (álbuns, cartões de felicitação, galeria de projetos, etc) para suas fotos, selecionando uma foto e tocando em <b>Criar</b> . |
| 5 | Salvar: Permite salvar as fotos do cartão de memória diretamente no computador. Para obter mais informações, consulte Salvar fotos de um cartão de memória em outro dispositivo na página 24.                                                                                          |
| 6 | <b>Apresentação de slides</b> : Permite reproduzir suas fotos preferidas como uma apresentação de slides na tela de toque da impressora. Para obter mais informações, consulte Criar e visualizar apresentações de slides na página 33.                                                |
| 7 | <b>Criar</b> : Permite selecionar um projeto criativo (álbuns, cartões de felicitação, galeria de projetos, etc) para suas fotos. Para obter mais informações, consulte Criatividade na página 26.                                                                                     |

## Moldura de toque rápido

A moldura de toque rápido contorna a área de visualização da foto na tela de toque e fornece acesso rápido aos botões de navegação.

Nota Os botões da moldura de toque rápido só são visíveis quando a impressora está ativada e você selecionou uma opção no menu **Photosmart Express**. Além disso, somente os botões pertinentes ao modo ou tarefa atual acenderão.

Quadro de toque rápido

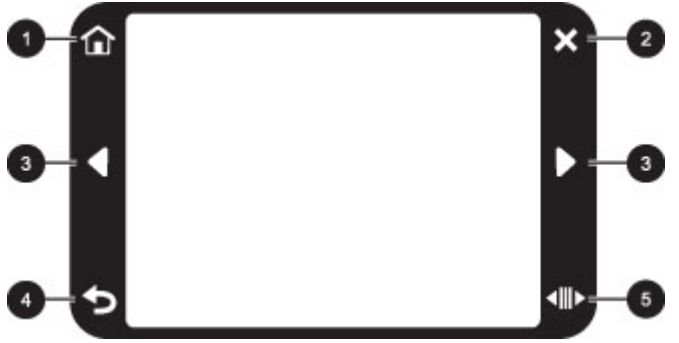

| Legenda | Descrição                                                                                           |
|---------|----------------------------------------------------------------------------------------------------|
| 1       | Início: Toque para acessar o menu Photosmart Express.                                               |
| 2       | Cancelar: Toque para interromper uma impressão.                                                     |
| 3       | Setas: Toque para navegar pelas fotos ou menus Criar.                                               |
| 4       | Voltar: Toque para retornar ao menu ou visualização anterior.                                       |
| 5       | Rolagem rápida: Toque para obter uma barra de rolagem que ajuda a percorrer suas fotos rapidamente. |

## Visualizações em miniatura e 1 em 1

Você pode visualizar as fotos do seu cartão de memória em miniatura ou na visualização 1 em 1.

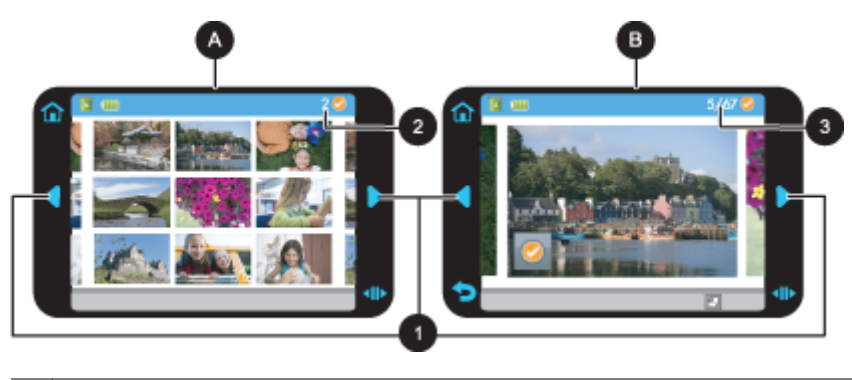

| Α, | Exibição em miniaturas                                                             |
|----|------------------------------------------------------------------------------------|
| В  | Visualização 1 em 1                                                                |
| 1  | Teclas de seta                                                                     |
| 2  | Número de fotos selecionadas                                                       |
| 3  | Número da foto atual em relação ao total de fotos disponíveis no cartão de memória |

#### Para visualizar fotos em miniatura

- 1. Insira um cartão de memória. Para obter mais informações, consulte Imprimir a partir de um cartão de memória na página 21.
- 2. Toque em Início, na moldura de toque rápido, para retornar ao menu Photosmart Express, se necessário.
- Toque em Exibir e imprimir no menu Photosmart Express.
   As fotos no cartão de memória serão abertas em miniatura. Toque nas teclas de seta para percorrer as fotos.

#### Para visualizar fotos na visualização 1 em 1

- 1. Insira um cartão de memória. Para obter mais informações, consulte Imprimir a partir de um cartão de memória na página 21.
- 2. Toque em Início, na moldura de toque rápido, para retornar ao menu Photosmart Express, se necessário.
- 3. Toque em Exibir e imprimir no menu Photosmart Express.
- Toque em qualquer foto para visualizá-la em exibição inteira. Toque nas teclas de seta para percorrer as fotos.

### Ícones de foto

Os ícones de fotos aparecem nas fotos e nos clipes de vídeo como miniaturas ou em exibição inteira. Alguns ícones exibem o status de uma foto ou clipe de vídeo. Outros podem afetar a foto ou o clipe de vídeo quando tocados.

#### Ícones de fotos

| Ícone de foto | Descrição                                                                                                    |
|---------------|----------------------------------------------------------------------------------------------------|
| <b>x</b> 1    | Status da impressão: Indica a foto que está sendo impressa e quantas cópias da foto serão produzidas.                                                                                                    |
| △<br>2<br>▽   | <b>Cópias</b> : Toque em uma foto na visualização 1 em 1 para selecioná-la para imprimir e exibir a barra de rolagem de cópias. Toque na barra de rolagem para alterar o número de cópias a serem impressas.        |
|               | Caixa de seleção: Aparece na foto ou no quadro de vídeo selecionado para impressão.                                                                                                    |
|               | <b>Girar</b> : Toque na exibição inteira para girar a foto 90 graus no sentido horário cada vez que o ícone for pressionado.                                                                                        |
|               | <b>Olho vermelho</b> : Indica uma foto na exibição inteira que passou pelo processo de correção de<br>olhos vermelhos. O ícone pisca em uma foto que está passando pelo processo de correção de<br>olhos vermelhos. |

#### Tópicos relacionados

Observar os níveis de tinta estimados na página 49

# Menu Configuração

O menu Configuração contém muitas opções para alterar configurações de impressão, alinhar cartuchos de impressão e muito mais.

Esta seção contém os seguintes tópicos:

- <u>Como usar o menu Configuração</u>
- Opções do menu Configuração

## Como usar o menu Configuração

Esta seção descreve como usar o Menu Configurção.

#### Para usar o menu Configuração

1. Toque em Início, na moldura de toque rápido, para retornar ao menu Photosmart Express, se necessário.

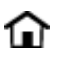

2. Toque no ícone **Configuração**, no menu **Photosmart Express**, para abrir o menu de configuração. Em seguida, toque nas setas de rolagem para navegar pelos menus.

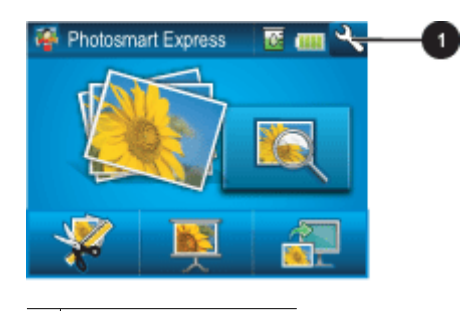

1 Ícone de Configuração

3. Toque em um nome de menu para abrir as opções desse menu. As opções que não estiverem acessíveis ficarão desativadas. A opção de menu atual fica indicada por uma marca de verificação.

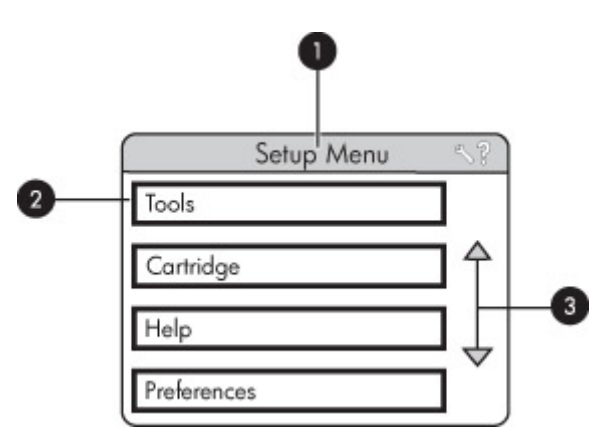

| Legenda | Descrição                                                                                   |
|---------|---------------------------------------------------------------------------------------------|
| 1       | Nome do menu: o nome do menu atual.                                                         |
| 2       | Ajuda contextual: Toque para acessar a ajuda referente ao contexto da tela ou função atual. |
| 3       | Setas de rolagem dos menus: toque para percorrer os menus ou as opções de menus.            |
| 4       | Opção de menu: as opções disponíveis no menu atual.                                         |

4. Toque em uma opção para abri-la ou para realizar a operação indicada.

5. Para sair de um menu, toque em 👈.

## Opções do menu Configuração

#### Ferramentas

- Bluetooth
  - Endereço do dispositivo: alguns dispositivos com a tecnologia sem fio Bluetooth exigem que você insira o endereço do dispositivo que estejam tentando localizar. Essa opção de menu mostra o endereço da impressora.
  - **Nome do dispositivo**: você pode selecionar um nome da impressora a ser exibido em outros dispositivos com a tecnologia sem fio Bluetooth assim que esses localizem a impressora.
  - Senha: quando o nível de segurança Bluetooth da impressora estiver definido como Alto, você deverá inserir uma senha para tornar a impressora disponível a outros dispositivos Bluetooth. A senha padrão é 0000.
  - Visibilidade: selecione Visível a todos (padrão) ou Não visível. Quando Visibilidade estiver definida como Não visível, apenas os dispositivos que conhecem o endereço da impressora poderão localizá-lo.
  - Nível de segurança: selecione Baixo (padrão) ou Alto. A configuração Baixo não requer que os usuários de outros dispositivos com a tecnologia sem fio Bluetooth insiram uma senha. A configuração Alto requer que os usuários de outros dispositivos com a tecnologia sem fio Bluetooth insiram uma senha.
  - Restaurar opções Bluetooth: selecione para redefinir todos os itens no menu Bluetooth a seus valores padrão.
- Imprimir página de teste
  - Toque para imprimir uma página de teste que contém informações sobre a impressora. A página de teste ajuda a solucionar problemas.
- Imprimir uma página de teste
  - Toque para imprimir uma página de teste. A página de teste é útil para verificar a qualidade de impressão da impressora.
- Status da impressora
  - Toque para ver o status da impressora. A janela de status da impressora exibe informações sobre os níveis de tinta, o status de bateria e o tempo estimado restante para o início do serviço de impressão.

#### Cartucho

- Alinhar cartucho: toque para alinhar o cartucho de impressão, garantindo impressões de alta qualidade. Faça isso, se as cores nas impressões estiverem desalinhadas ou se a página de alinhamento não for impressa corretamente quando você instalar um novo cartucho de impressão.
- Limpar cartucho: toque para limpar o cartucho de impressão. Após limpar, o dispositivo pergunta se deve continuar com a limpeza de segundo nível (toque em Sim ou Não). Caso você escolha Sim, outro ciclo de limpeza será iniciado. Em seguida, ele pergunta se deve continuar com uma limpeza de terceiro nível (toque em Sim ou Não).

#### Ajuda

- Dicas de impressão de fotografia: toque para ler as dez principais dicas sobre impressão.
- Recursos da impressora: toque para ver as informações sobre os recursos da impressora.
- Imprimir a partir de dispositivos de impressão: toque para ver informações sobre a impressão a partir de dispositivos de processamento de imagens.
- Projetos criativos: Toque para ver informações sobre os aspectos de Criar da impressora.
- Solução de problemas e manutenção: toque para ver informações sobre solução de problemas e manutenção.
- Imprimindo do computador: Toque para ler como imprimir a partir de seu computador.
- Obter assistência: toque para ver como obter ajuda com a impressora.

#### Preferências

- Som: toque para mudar o volume do som para Alto, Médio (padrão), Baixo ou Desligado.
- Visualização de impressão: Toque para alterar a visualização da impressão para Ativado (padrão) ou Desativado. A imagem será exibida quando você tocar em Imprimir. Toque em Imprimir novamente para imprimir a imagem.

#### Capítulo 2

- Corrigir foto: Toque paraAtivar (padrão) ou Desativar as melhorias de Corrigir foto. Para obter mais informações, consulte Usar Corrigir foto na página 36.
- **Remoção do vermelho dos olhos**: Toque para **Ativar** (padrão) ou **Desativar** a remoção do vermelho dos olhos. Para obter mais informações, consulte Corrigir os olhos vermelhos nas fotos na página 37.
- Qualidade de impressão: toque para alterar a qualidade da impressão. Escolha entre a qualidade de impressão Otimizada, Normal ou Normal rápido.
- Tipo de papel: toque para alterar o tipo de papel no qual deseja imprimir. Selecione entre HP Advanced, HP Premium, Outro, comum ou Outro, fotográfico. A HP recomenda o uso do Papel Fotográfico HP Advanced para obter os melhores resultados. Se estiver imprimindo em um papel que não é HP ou em outra mídia, selecione Outro para que a impressora se configure automaticamente de maneira adequada.
- Data/hora: toque para gravar um registro de data/hora em suas fotos impressas. Toque em Data/hora, Só data ou Desativar (padrão).
- Espaço de cores: toque para escolher um espaço de cores (um modelo matemático tridimensional para organizar as cores). O espaço de cores selecionado afeta as cores nas fotos impressas. Selecione Adobe RGB, sRGB ou Seleção automática (padrão). O padrão Seleção automática informa à impressora que deve usar o espaço de cores Adobe RGB, se estiver disponível. O padrão da impressora será sRGB, se Adobe RGB não estiver disponível.
- Sem margem: toque para Ativar ou Desativar (padrão) a impressão sem margens. Quando a impressão sem margem é desativada, todas as páginas são impressas com uma margem branca estreita acompanhando as bordas do papel.
- Modo de instalação do software: Toque para alterar o modo de instalação de software. Selecione Ativar (padrão) para que o software de conexão rápida da HP incorporado seja instalado automaticamente quando você conectar a impressora em um computador com um cabo USB. Para obter mais informações, consulte Instalação do software na página 81. Selecione Desativar se estiver usando a impressora com o Kit de Atualização de Impressão Sem Fio HP ou as caixas Jet Direct. Além disso, selecione Desativar se você quiser conectar a impressora em seu computador só para transferir fotos e não desejar instalar o software e imprimir a partir do computador na impressora.
- Ativar navegação rápida: Toque para alterar o modo entre Ativado (padrão) ou Desativado.
- Modo de demonstração: toque para Ativar ou Desativar (padrão) o modo de demonstração. Quando o Modo de demonstração está ativado, a impressora exibe imagens de amostra que o usuário pode editar e imprimir. Se não houver nenhuma interação com a demonstração no período de dois minutos, será iniciada uma apresentação de slides com informações sobre recursos da impressora.
- **Restaurar padrões**: toque para restaurar os padrões da impressora: **Sim** ou **Não** (padrão). Tocar em **Sim** restaura as preferências originais de fábrica.
- Idioma: toque para alterar o idioma usado na tela da impressora.

# Acessórios opcionais

Há vários acessórios opcionais disponíveis para a impressora que aumentam a sua portabilidade, para imprimir em qualquer lugar, a qualquer hora. A aparência dos acessórios pode ser diferente do mostrado abaixo.

#### Bateria interna HP Photosmart

| THE  | RA |
|------|----|
| 1927 |    |
| 1    |    |

A bateria interna HP Photosmart permite que você leve a impressora aonde quer que vá.

#### Adaptador de impressora sem fio HP bt300 Bluetooth®

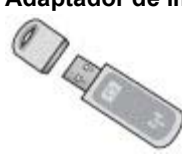

O adaptador sem fio HP Bluetooth para impressora se conecta à porta da câmera, na parte frontal da impressora, e permite que você use a tecnologia sem fio Bluetooth para imprimir.

#### HP Photosmart Maleta para transporte

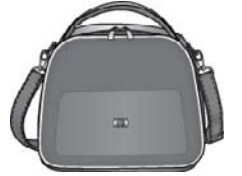

A maleta para transporte HP Photosmart, além de leve e durável, transporta e protege tudo o que é necessário para diversas impressões perfeitas.

Para adquirir acessórios, acesse:

- <u>www.hpshopping.com</u> (EUA)
- <u>www.hpshopping.ca</u> (Canadá)
- <u>www.hp.com/eur/hpoptions</u> (Europa)
- <u>www.hp.com</u> (Todos os outros países/regiões)

# 3 Noções básicas sobre o papel

Aprenda a escolher o papel correto para seu trabalho de impressão e a colocá-lo na bandeja de entrada para impressão.

- Escolher o melhor papel para o trabalho
- <u>Colocar papel</u>

# Escolher o melhor papel para o trabalho

Use o Papel Fotográfico HP Advanced. Ele foi especialmente criado para trabalhar com as tintas em sua impressora com o intuito de criar belas fotos. Outros papéis fotográficos produzirão resultados inferiores.

Para obter uma lista de papéis para jato de tinta desenvolvidos pela HP disponíveis ou para comprar suprimentos, visite:

- <u>www.hpshopping.com</u> (EUA)
- <u>www.hpshopping.ca</u> (Canadá)
- <u>www.hp.com/eur/hpoptions</u> (Europa)
- <u>www.hp.com</u> (Todos os outros países/regiões)

A impressora está definida por padrão para imprimir fotos com a melhor qualidade no Papel Fotográfico HP Advanced. Para imprimir em outro tipo de papel, é necessário alterar o tipo de papel. Para obter informações sobre como alterar o tipo de papel no menu da impressora, consulte Colocar papel na página 19. Para obter informações sobre como alterar o tipo de papel, usando o computador, consulte Alterar as configurações de impressão do trabalho na página 41.

# **Colocar papel**

#### Dicas para colocar o papel

- Você pode imprimir fotos em mídia pequena, como papel fotográfico de 10 x 15 cm (4 x 6 polegadas) ou 13 x 18 cm (5 x 7 polegadas), cartões de índice, cartões tamanho L ou cartões Hagaki. Use papel comum, como cartões de índice, apenas para rascunhos ou quando a qualidade de impressão não for importante.
- Antes de colocar o papel, deslize a guia de largura do papel, para abrir espaço. Após colocar o papel, ajuste a guia cuidadosamente na borda do papel, para que ele fique reto.
- Coloque apenas um tipo e tamanho de papel por vez. Não misture os tipos ou tamanhos de papel na bandeja de entrada.

#### Para colocar o papel

1. Abra a bandeja de saída. A bandeja de entrada será aberta automaticamente.

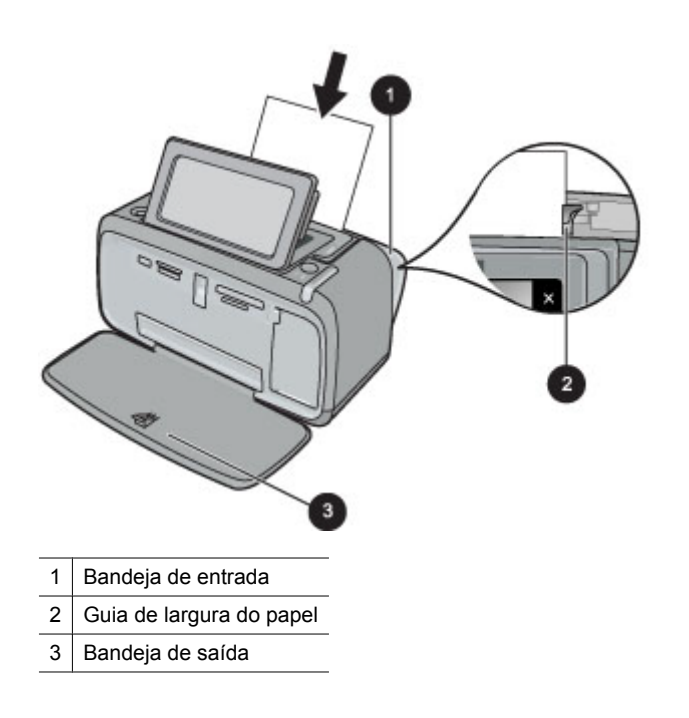

- 2. Coloque até 20 folhas de papel fotográfico, com a face de impressão ou a face brilhante voltada para a parte frontal da impressora. Se estiver usando papel com aba, insira o papel de forma a inserir a aba por último. Ao carregar o papel, deslize-o para o lado esquerdo da bandeja de entrada e empurre-o firmemente para baixo até que ele pare.
- 3. Ajuste a guia de largura do papel para assentá-la perto da borda do papel, sem dobrá-lo.

#### Para alterar a configuração de tipo de papel

- ☆ Dica Para imprimir com um tipo de papel que não seja o Papel Fotográfico HP Advanced (recomendado), é necessário alterar a configuração do tipo de papel para melhorar os resultados.
- 1. Toque no ícone **Configuração** para exibir o menu de configuração. Para obter mais informações, consulte Menu Configuração na página 13.
- 2. Toque em Preferências e use as teclas de seta para navegar até e tocar em Tipo de papel.
- 3. Selecione um destes tipos de papel:
  - Papel Fotográfico HP Advanced (padrão)
  - Papel Fotográfico HP Premium
  - Outro, comum
  - Outro, fotográfico

Se estiver imprimindo a partir de um computador, altere o tipo de papel e outras configurações da impressora na caixa de diálogo de impressão. Para mais informações, consulte Imprimir usando o computador na página 39 e Alterar as configurações de impressão do trabalho na página 41.

Quando se imprime a partir de um computador, há mais opções de tamanho de papel do que quando se imprime sem um computador, a impressora detecta o tamanho do papel que está sendo usado e ajusta a imagem para caber no papel em uso.

# 4 Imprimir sem computador

Esta seção contém os seguintes tópicos:

- Imprimir a partir de um cartão de memória
- Salvar fotos de um cartão de memória em outro dispositivo
- Imprimir a partir de um dispositivo ou câmera PictBridge
- Imprimir a partir de um dispositivo Bluetooth
- <u>Criatividade</u>
- <u>Aprimorar ou editar fotos</u>

# Imprimir a partir de um cartão de memória

Esta seção descreve como imprimir fotos digitais que estão armazenadas em um cartão de memória. Você pode selecionar as fotos enquanto o cartão de memória está na câmera (Digital Print Order Format ou DPOF) ou enquanto o cartão de memória está na impressora. Imprimir a partir de um cartão de memória não requer um computador e não gasta a bateria da câmera digital.

- <u>Cartões de memória compatíveis</u>
- Inserir um cartão de memória
- Imprimir fotos a partir de um cartão de memória
- <u>Remover um cartão de memória</u>

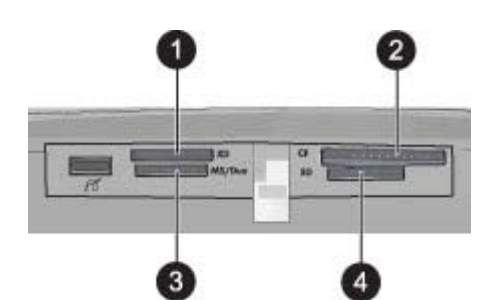

| Legenda | Descrição                            |
|---------|--------------------------------------|
| 1       | xD-Picture Card                      |
| 2       | Compact Flash I e II                 |
| 3       | Memory Stick                         |
| 4       | Secure Digital, MultiMediaCard (MMC) |

### Cartões de memória compatíveis

A impressora HP Photosmart é capaz de ler diversos cartões de memória. Os cartões são fabricados por vários fornecedores e estão disponíveis com várias capacidades de armazenamento.

- CompactFlash Tipo I e II
- MultiMediaCard
- Secure Digital
- Memory Sticks, Memory Stick Duo, Memory Stick PRO Duo
- xD-Picture Card
- Cartão miniSD com adaptador SD

riangle Cuidado  $\,$  O uso de cartões de memória não suportados pode danificar o cartão e a impressora.

## Inserir um cartão de memória

Procure seu cartão de memória, na tabela a seguir, e use as instruções para inserir o cartão na impressora.

| Cartão de memória | Como inserir o cartão de memória                                                                                                    |
|-------------------|----------------------------------------------------------------------------------------------------|
| CompactFlash      | <ul> <li>A etiqueta frontal fica voltada para cima e, se houver uma seta na etiqueta, a seta aponta na direção da impressora</li> <li>A borda com os encaixes de metal é colocada primeiro na impressora</li> </ul>                                                                        |
| MultiMediaCard    | <ul> <li>O canto reto está à direita</li> <li>Contatos de metal voltados para baixo</li> </ul>                                                                                                    |
| Secure Digital    | <ul> <li>O canto reto está à direita</li> <li>Contatos de metal voltados para baixo</li> <li>Se estiver usando um cartão miniSD, encaixe o adaptador que o acompanha antes de inserir o cartão na impressora.</li> </ul>                                                                   |
| Memory Stick      | <ul> <li>O canto reto está à esquerda</li> <li>Contatos de metal voltados para baixo</li> <li>Se estiver usando um cartão Memory Stick Duo<sup>™</sup> ou Memory Stick PRO Duo<sup>™</sup>, conecte o adaptador que acompanha o cartão antes de inserir o cartão na impressora.</li> </ul> |
| xD-Picture Card   | <ul> <li>Lado curvo do cartão voltado para você</li> <li>Contatos de metal voltados para baixo</li> </ul>                                                                                                    |

## Imprimir fotos a partir de um cartão de memória

Esta seção descreve várias maneiras de imprimir fotos a partir de um cartão de memória, incluindo uma foto, várias fotos, várias cópias da mesma foto etc.

**Importante**: As fotos ficam secas instantaneamente e podem ser manuseadas imediatamente após serem impressas. No entanto, a HP recomenda deixar a superfície impressa das fotos exposta ao ar por 3 minutos após a impressão, para que as cores se componham totalmente, antes de empilhá-las com outras fotos ou colocá-las em álbuns.

#### Impressões de foto com um toque

- 1. Toque em Início, na moldura de toque rápido, para retornar ao menu Photosmart Express, se necessário.
- 2. Toque em Exibir e imprimir e percorra as fotos no cartão de memória inserido.
- 3. Toque na foto que deseja imprimir para exibi-la por inteiro.
- 4. Toque em Imprimir.
  - Nota Se o modo de visualização da impressão for definido como Ativado, você visualizará uma imagem na tela. Toque em Imprimir novamente para iniciar a impressão.
- Para adicionar outra foto à linha de impressão, toque em Adicionar mais fotos, selecione a próxima foto que deseja imprimir e toque em Imprimir novamente. Não é preciso esperar o término da impressão da primeira foto.

Você pode continuar a percorrer e imprimir fotos em exibição inteira ou pode tocar em 👈 e percorrer as fotos em exibição de miniaturas.

#### Para selecionar fotos, adicionar cópias e imprimir várias fotos

- 1. Toque em Início, na moldura de toque rápido, para retornar ao menu Photosmart Express, se necessário.
- 2. Toque em Exibir e imprimir e percorra as fotos no cartão de memória inserido.
- **3.** Toque na foto a ser impressa para exibi-la na visualização 1 em 1 e, depois, toque na foto novamente para selecioná-la. Uma marca de verificação aparece nas fotos selecionadas.
- 4. Se quiser várias cópias da mesma foto, toque nas setas para cima e para baixo no ícone de cópias e defina o número de cópias a serem impressas.

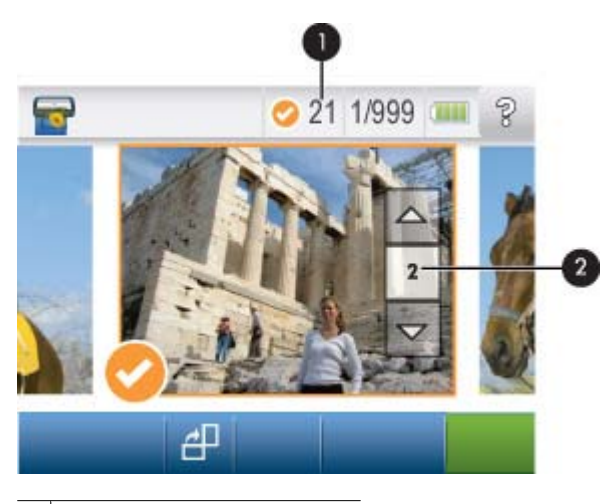

- 1 Número de fotos selecionadas
- 2 Ícone de cópias
- 5. Toque nas teclas de setas para examinar e selecionar outras fotos para impressão. Para retornar à visualização de miniaturas, toque em **5**.
- 6. Quando você terminar de selecionar as fotos, toque em Imprimir para imprimir todas as fotos selecionadas.

#### Para desmarcar fotos

#### Para desmarcar uma foto

- a. Toque na foto para exibi-la na visualização 1 em 1, se necessário.
- b. Toque na foto novamente para desmarcá-la. O ícone de marca de verificação é excluído.

#### Para desmarcar todas as fotos

▲ Na visualização em miniatura, toque em Selecionar tudo e em Desmarcar tudo. O ícone de marca de verificação é excluído de todas as fotos.

#### Para imprimir todas as fotos

- Nota Certifique-se de que nenhuma foto está selecionada. Se você tiver algumas fotos já selecionadas, toque em Selecionar tudo e em Desmarcar tudo ao visualizar as fotos em miniatura.
- 1. Toque em Início, na moldura de toque rápido, para retornar ao menu Photosmart Express, se necessário.
- 2. Toque em Exibir e imprimir e percorra as fotos no cartão de memória inserido.
- 3. Toque em Imprimir.
- 4. Toque em Sim para imprimir todas as fotos do cartão de memória inserido.

#### Para imprimir um índice de fotos

- 1. Toque em Início, na moldura de toque rápido, para retornar ao menu Photosmart Express, se necessário.
- 2. Toque em Criar e navegue até Layouts de foto com as teclas de seta.

- 3. Toque em Layouts de foto e em Página de índice.
- 4. Toque em Sim para imprimir uma página de índice.
  - Nota Uma cópia da página de índice não será exibida, pois, como Sim está selecionado, apenas a função de impressão está ativada.
- Nota Uma página de índice imprime 24 fotos em uma página. Se houver mais de 24 imagens no cartão, serão impressas várias páginas incluindo todas as fotos no cartão.

Um índice de fotos exibe miniaturas e números de índice das fotos do cartão de memória. Use um cartão de índice, em vez de papel fotográfico, para economizar ao imprimir um índice de fotos.

#### Para imprimir fotos selecionadas na câmera

- Nota O DPOF (Digital Print Order Format) fornece à impressora informações sobre fotos pré-selecionadas na câmera para impressão, assim como informações sobre o número de cópias a serem impressas e outras configurações de imagem.
- 1. Insira um cartão de memória que contenha fotos selecionadas na câmera (DPOF).
- 2. Toque em Sim quando a impressora perguntar se você quer imprimir as fotos selecionadas na câmera.

#### Para cancelar a impressão

#### Para cancelar a foto que está sendo impressa atualmente

- a. Toque em Cancelar na moldura de toque rápido durante a impressão.
- b. Se solicitado, selecione Esta imagem.

#### Para remover uma foto específica da fila de impressão

- a. Durante a impressão, toque em Adicionar mais fotos.
- b. Navegue até a foto que você quer excluir da fila de impressão e toque em Cancelar.
- c. Toque em Esta imagem.

#### Para cancelar todas as fotos na fila de impressão

- a. Toque em Cancelar na moldura de toque rápido durante a impressão.
   A impressora pedirá para você optar por cancelar só a foto que está sendo impressa atualmente ou cancelar todas as fotos na fila de impressão.
- b. Toque em Todas as impressões para cancelar a impressão de todas as fotos.

### Remover um cartão de memória

△ Cuidado Não puxe o cartão de memória enquanto a luz da tampa do cartão de memória/câmera estiver piscando. Uma luz piscando significa que a impressora ou o computador está acessando o cartão de memória. Aguarde até que a luz fique contínua. Remover um cartão de memória enquanto ele estiver sendo acessado pode corromper suas informações ou danificar a impressora e o cartão.

#### Para remover um cartão de memória

▲ Quando a luz da tampa do cartão de memória/câmera ficar acesa, será seguro retirar o cartão do slot.

# Salvar fotos de um cartão de memória em outro dispositivo

É possível salvar fotos de um cartão de memória inserido na impressora em outro dispositivo, como em um thumb drive conectado à impressora, sem usar o computador. Para obter informações sobre como transferir fotos de um cartão de memória para um computador, consulte Transferir fotos para o computador na página 39.

Imprimir sem computador

#### Para salvar fotos de um cartão de memória em outro dispositivo

- 1. Insira um cartão de memória e conecte um dispositivo de armazenamento à porta da câmera.
- 2. Toque em Sim quando for solicitado a salvar as fotos no dispositivo de armazenamento.
- 3. Quando solicitado, tire o dispositivo de armazenamento.

# Imprimir a partir de um dispositivo ou câmera PictBridge

Esta seção descreve o procedimento para impressão a partir de uma câmera digital PictBridge. O procedimento para imprimir a partir de outros dispositivos PictBridge - como telefones com câmera e outros dispositivos de captura de imagem - é muito parecido. Consulte a documentação que veio com o dispositivo PictBridge, para informações específicas.

Xota Se desconectar a câmera durante a impressão, todas as tarefas de impressão serão canceladas.

#### Para imprimir usando uma câmera PictBridge

- 1. Coloque o papel fotográfico HP Advanced na impressora.
- 2. Ligue a câmera digital compatível com PictBridge.
- 3. Certifique-se de que a configuração USB da câmera esteja como Câmera digital e conecte a câmera à porta da câmera na impressora, usando o cabo USB que veio com a câmera compatível com PictBridge. A luz da porta do cartão de memória/câmera pisca enquanto a câmera estabelece conexão com a impressora e, em seguida, fica acesa.

Consulte a documentação da câmera, para mais informações sobre a configuração USB. O nome da configuração e suas opções podem ser diferentes em câmeras que não sejam HP.

- 4. Se você já tiver selecionado fotos para imprimir na câmera, a caixa de diálogo Imprimir fotos DPOF? será exibida na câmera. Selecione Não para não imprimir fotos pré-selecionadas. O DPOF (Digital Print Order Format) permite ao usuário marcar fotos em uma câmera digital para impressão e incluir outras informações sobre a imagem, como o número de cópias a imprimir.
- 5. Use as opções e controles da câmera para imprimir as fotos. Consulte a documentação da câmera para mais informações. A luz de Ligada e a luz da tampa do cartão de memória/câmera da impressora piscam enquanto as fotos são impressas.

# Imprimir a partir de um dispositivo Bluetooth

Esta seção descreve como imprimir a partir de qualquer dispositivo com tecnologia sem fio Bluetooth, uma tecnologia de comunicações de curto alcance que habilita uma vasta gama de dispositivos a se comunicarem uns com os outros sem um amontoado de cabos.

Esta seção contém os seguintes tópicos:

- Imprimir fotos a partir de um dispositivo Bluetooth
- Nota 1 Para obter mais informações sobre tecnologia sem fio Bluetooth e a HP, visite <u>www.hp.com/go/</u> <u>bluetooth</u>.

**Nota 2** Para imprimir de seu computador usando a tecnologia sem fio Bluetooth, você deve instalar o software da impressora usando uma conexão USB primeiro e configurar seu computador para uma conexão sem fios Bluetooth. Para obter informações sobre como instalar o software da impressora, consulte Instalação do software na página 81. Para obter informações sobre como configurar seu computador para uma conexão sem fios Bluetooth, consulte <u>www.hp.com/support</u>.

### Imprimir fotos a partir de um dispositivo Bluetooth

O procedimento básico para imprimir de qualquer dispositivo com tecnologia sem fio Bluetooth é o mesmo. Para obter instruções mais detalhadas, consulte a documentação fornecida com seu dispositivo Bluetooth.

#### Para imprimir de um dispositivo Bluetooth

- 1. Conecte o adaptador opcional Bluetooth à porta da câmera na impressora.
- 2. Deixe que o dispositivo a partir do qual você está imprimindo procure impressoras Bluetooth disponíveis.
- 3. Selecionar a impressora HP Photosmart A630 series quando for exibida no dispositivo.
- 4. Envie o trabalho de impressão do dispositivo Bluetooth para a impressora. Consulte a documentação do dispositivo Bluetooth para obter instruções específicas sobre como iniciar um trabalho de impressão.
- Nota Para obter informações sobre como ajustar as configurações Bluetooth da impressora, consulte a seção do menu 'Ferramentas em Menu Configuração na página 13.

# Criatividade

A impressora oferece várias opções criativas que podem ser aplicadas a fotos, incluindo legendas, molduras, efeitos especiais, entre outras. Depois você pode imprimir a foto modificada. As ações criativas não são salvas na foto original, de modo que o arquivo original mantém-se inalterado.

Escolha o melhor caminho:

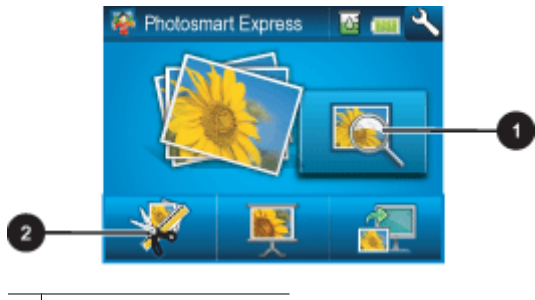

- 1 Ícone Exibir e imprimir
- 2 Ícone Criar
- Ícone Exibir e imprimir: Toque neste ícone, selecione uma foto e toque em Criar para:
  - Aplicar vários recursos criativos em uma única foto
  - Imprimir várias cópias de um projeto criativo
  - Salvar um projeto criativo no seu cartão de memória
  - Use este caminho para criar projetos mais elaborados e salvá-los para impressão futura!
  - Ícone Criar: Toque neste ícone no menu Photosmart Express para:
  - Aplicar um único recurso criativo em uma foto
  - Imprimir uma cópia de um projeto criativo

Use este caminho para os projetos criativos simples que você deseja criar e imprimir rapidamente!

Para obter mais informações sobre opções criativas específicas, consulte as seções abaixo.

- Adicionar molduras
- Adicionar legendas
- <u>Criar álbuns</u>
- Desenhar nas fotos
- Adicionar clip art
- <u>Usar a Galeria de projetos</u>
- Criar cartões de felicitação
- <u>Crie layouts de fotos</u>
- Criar e visualizar apresentações de slides
- Projetos de impressão especiais

Imprimir sem computado

### Adicionar molduras

A opção criativa **Molduras** permite adicionar uma moldura à foto atual. Você pode optar entre várias categorias, inclusive: **Estações**, **Crianças**, **Cotidiano** e **Eventos especiais**. Todo moldura tem versões paisagem e retrato.

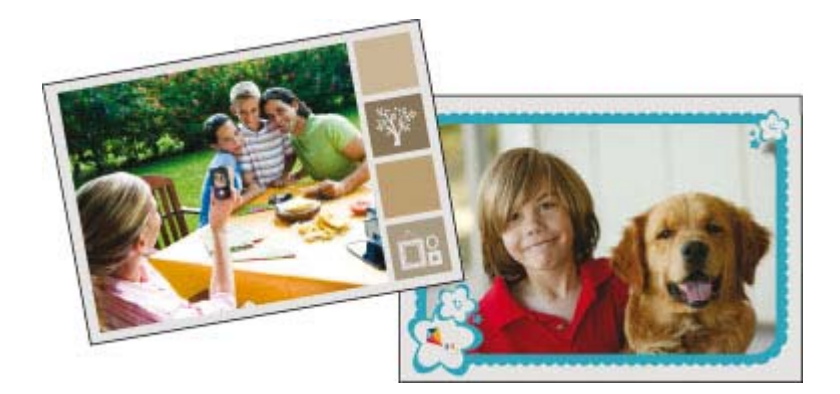

#### Para usar a opção criativa Molduras

- 1. Toque em Início, na moldura de toque rápido, para retornar ao menu Photosmart Express, se necessário.
- 2. Toque em Exibir e imprimir ou em Criar no menu Photosmart Express.
  - Nota Se você selecionar Criar, não poderá salvar seu projeto criativo no cartão de memória. Para salvar seu projeto criativo, selecione Exibir e imprimir.
- Se você selecionou Exibir e imprimir, navegue até a foto que deseja editar e toque em Criar ao exibir uma foto na visualização 1 em 1.
- Toque na opção criativa Molduras. Use as setas da tela para chegar até essa opção caso ela não esteja visível.
- Toque na categoria desejada para ver as molduras disponíveis. Toque em para voltar à janela principal de Molduras e selecionar uma categoria diferente.
- 6. Toque na moldura desejada.
- 7. Ajuste a foto usando os botões de **Zoom**. Você poderá mover a foto dentro da moldura com a caneta ou girála pressionando o botão **Girar**.
- 8. Quando terminar, toque em Concluído ou Imprimir.
- 9. Para salvar seu projeto criativo, toque em Salvar no cartão.
  - Nota 1 A opção Salvar no cartão só aparecerá se você tiver selecionado a opção Exibir e imprimir no menu Photosmart Express.

**Nota 2** Se você escolher **Continuar sem salvar**, poderá excluir a moldura da foto depois tocando no botão **Editar** na visualização 1 em 1 e tocando em **Remover moldura**. Siga os prompts que aparecerem na tela de toque. Quando você remove o cartão de memória ou desliga a impressora, a moldura é excluída, a menos que você opte por salvá-la no cartão.

### **Adicionar legendas**

A opção criativa **Legenda** permite adicionar texto (máximo de 24 caracteres) à foto atual, por meio do teclado da tela de toque. Você poderá selecionar entre cinco fontes e vinte cores para o texto. Você pode digitar letras maiúsculas e minúsculas, números e marcas de pontuação e símbolos comuns.

Nota O teclado só exibe o alfabeto latino e caracteres estendidos de alfabetos latinos.

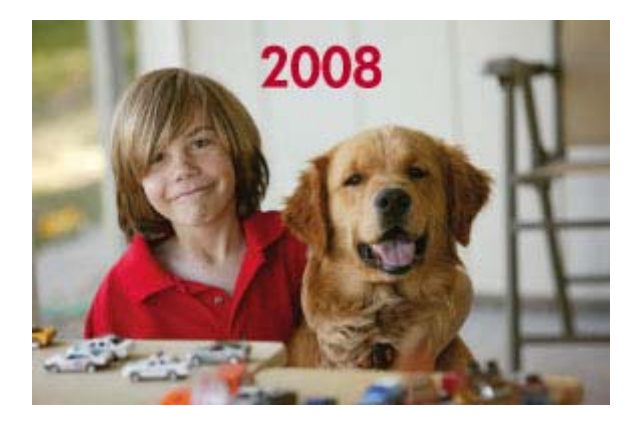

#### Para usar a opção criativa Legenda

- 1. Toque em Início, na moldura de toque rápido, para retornar ao menu Photosmart Express, se necessário.
- 2. Toque em Exibir e imprimir ou em Criar no menu Photosmart Express.
  - Nota Se você selecionar Criar, não poderá salvar seu projeto criativo no cartão de memória. Para salvar seu projeto criativo, selecione Exibir e imprimir.
- 3. Se você selecionou **Exibir e imprimir**, navegue até a foto que deseja editar e toque em **Criar** ao exibir uma foto na visualização 1 em 1.
- 4. Toque na opção criativa Legenda. Use as setas da tela para chegar até essa opção caso ela não esteja visível.
- Digite no teclado da tela. Toque em ABC, 123 + ou ÀÊÖ para alternar entre layouts de teclado diferentes. Você
  pode alternar entre letras maiúsculas e minúsculas tocando na tecla Shift do teclado. Use a stylus para facilitar
  a digitação.

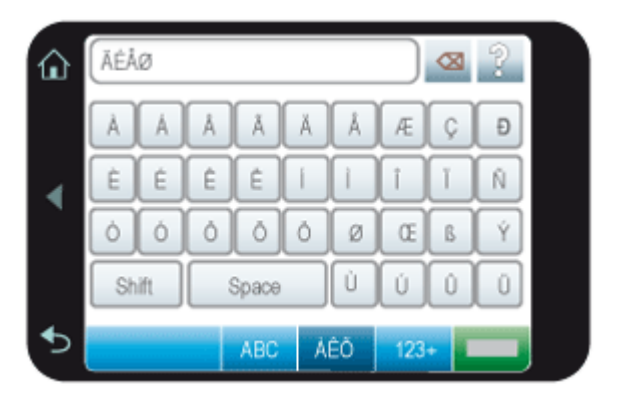

Toque em **Concluído** e escolha uma fonte e uma cor. Você pode ampliar/diminuir a legenda, movê-la para um local diferente na foto, girá-la ou aceitar o tamanho/local/orientação padrão.

- 6. Quando terminar, toque em Concluído ou Imprimir.
- 7. Para salvar seu projeto criativo, toque em Salvar no cartão.
  - Nota 1 A opção Salvar no cartão só aparecerá se você tiver selecionado a opção Exibir e imprimir no menu Photosmart Express.

**Nota 2** Se você escolher **Continuar sem salvar**, poderá excluir a legenda da foto depois tocando no botão **Editar** na visualização 1 em 1 e tocando em **Remover legendas**. Siga os prompts que aparecerem na tela de toque. Quando você remove o cartão de memória ou desliga a impressora, a legenda é excluída, a menos que você opte por salvá-la no cartão.

### Criar álbuns

A opção criativa **Álbuns** permite adicionar fotos a álbuns de fotos. Você pode optar entre várias categorias, inclusive: **Estações**, **Crianças**, **Cotidiano** e **Eventos especiais**.

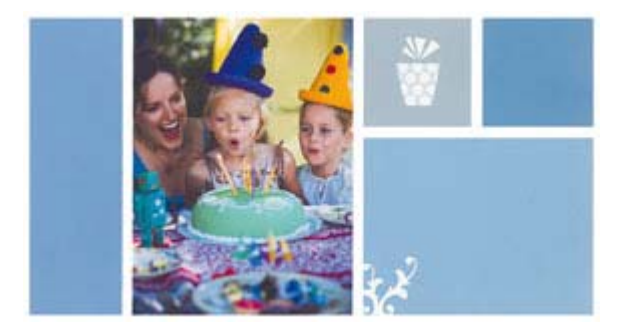

#### Para usar a opção criativa Álbuns

- 1. Toque em Início, na moldura de toque rápido, para retornar ao menu Photosmart Express, se necessário.
- 2. Toque em Exibir e imprimir no menu Photosmart Express.
- Selecione as fotos que você deseja incluir no álbum e toque em Criar ao exibir uma foto na visualização 1 em 1.
- 4. Toque na opção criativa Álbuns. Use as setas da tela para chegar até essa opção caso ela não esteja visível.
  - Nota Se quiser ampliar ou girar uma foto, faça isso antes de entrar no modo de álbum. Não é possível manipular uma foto enquanto ela está sendo exibida em um álbum.
- Toque na categoria desejada para ver os álbuns disponíveis. Toque em para voltar à janela principal de Álbum e selecionar uma categoria diferente.
- 6. Toque no álbum desejado.
- 7. Toque em Sim se você desejar incluir uma folha de rosto no álbum.
- 8. Siga o prompt de usar fotos selecionadas (se houver) ou de selecionar fotos. Para incluir todas as fotografias no cartão de memória no álbum, toque em Selecionar tudo.
- 9. Toque em Concluído quando estiver pronto para visualizar o álbum.
- Na janela Páginas do álbum, o número recomendado de páginas que dará a melhor aparência para o álbum é exibido. Altere o número de páginas, se desejar, e toque em Concluído.

O álbum é aberto com as fotos selecionadas colocadas em páginas. A primeira foto selecionada aparece na folha de rosto do álbum. Toque em **Adicionar título** para adicionar um título à folha de rosto usando o teclado virtual. Use as setas da tela para movimentar-se pelas páginas do álbum.

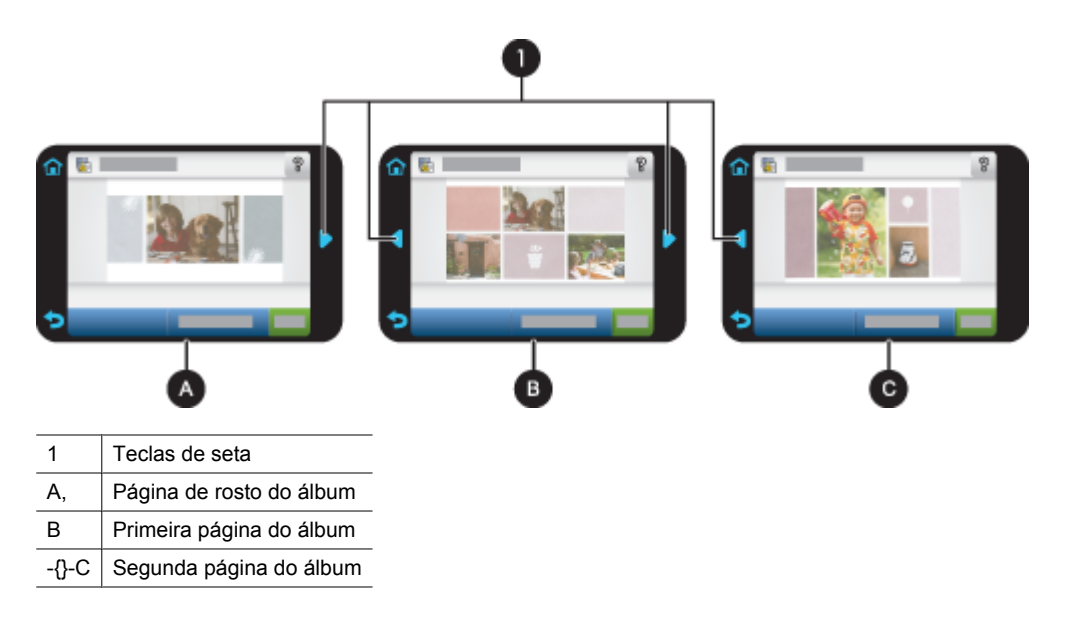

**11.** Toque em **Adicionar título** para adicionar um título à folha de rosto usando o teclado virtual. Você pode alterar a foto da capa tocando em **Alterar foto**. Use as setas da tela para movimentar-se pelas páginas do álbum.

- **12.** Toque no botão **Embaralhar** para mover as fotos entre as posições do modelo da página atual. Toque várias vezes em **Embaralhar**, se necessário, até as fotos ficarem nas posições desejadas.
  - Xota 1 O botão Ordem aleatória não aparece para a folha de rosto.

**Nota 2** Se o modelo tiver as posições retrato e paisagem, observe que as fotos só irão girar em posições da mesma orientação que a delas.

13. Toque em Concluído.

Uma caixa de diálogo será exibida com o número de páginas criadas para o álbum. Toque em OK.

- 14. Toque em Imprimir para imprimir o álbum.
- Nota Os álbuns não podem ser salvos. Imprima quantas cópias precisar de seu álbum antes de desligar a impressora ou remover o cartão de memória.

### **Desenhar nas fotos**

A opção criativa **Desenho** permite desenhar na foto atual com a caneta. É possível alterar a cor e a espessura da linha ou usar a ferramenta borracha para editar desenhos já presentes na foto.

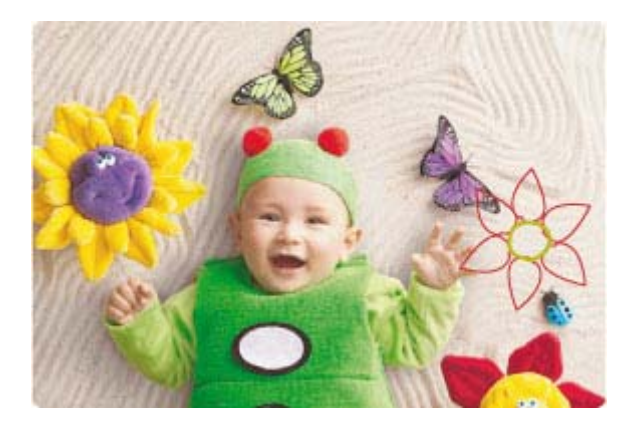

#### Para usar a opção criativa Desenho

- 1. Toque em Início, na moldura de toque rápido, para retornar ao menu Photosmart Express, se necessário.
- 2. Toque em Exibir e imprimir ou em Criar no menu Photosmart Express.
  - Nota Se você selecionar Criar, não poderá salvar seu projeto criativo no cartão de memória. Para salvar seu projeto criativo, selecione Exibir e imprimir.
- Se você selecionou Exibir e imprimir, navegue até a foto que deseja editar e toque em Criar ao exibir uma foto na visualização 1 em 1.
- 4. Toque na opção criativa Desenho. Use as setas da tela para navegar para essa opção, caso não esteja visível.
- 5. Selecione a cor do desenho e o peso da linha tocando no botão correspondente na tela de toque.
- 6. Use a caneta para desenhar na foto atual. Pode-se usar o botão borracha na tela de toque para alternar para a ferramenta borracha e apagar partes do desenho.
- 7. Quando terminar, toque em Concluído ou Imprimir.
- 8. Para salvar seu projeto criativo, toque em Salvar no cartão.
  - Nota 1 A opção Salvar no cartão só aparecerá se você tiver selecionado a opção Exibir e imprimir no menu Photosmart Express.

**Nota 2** Se você escolher **Continuar sem salvar**, poderá excluir o desenho da foto depois tocando no botão **Editar** na visualização 1 em 1 e tocando em **Remover desenho**. Siga os prompts que aparecerem na tela de toque. Quando você remove o cartão de memória ou desliga a impressora, o desenho é excluído, a menos que você opte por salvá-lo no cartão.

## Adicionar clip art

A opção criativa **Clip-art** permite adicionar clip-arts à foto atual. Você pode optar entre várias categorias, inclusive: **Estações**, **Crianças**, **Cotidiano** e **Eventos especiais**.

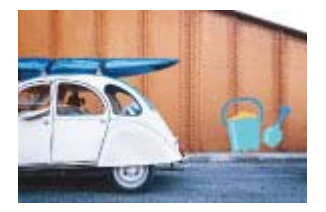

#### Para usar a opção criativa Clip Art

- 1. Toque em Início, na moldura de toque rápido, para retornar ao menu Photosmart Express, se necessário.
- 2. Toque em Exibir e imprimir ou em Criar no menu Photosmart Express.
  - Nota Se você selecionar Criar, não poderá salvar seu projeto criativo no cartão de memória. Para salvar seu projeto criativo, selecione Exibir e imprimir.
- 3. Se você selecionou **Exibir e imprimir**, navegue até a foto que deseja editar e toque em **Criar** ao exibir uma foto na visualização 1 em 1.
- 4. Toque na opção criativa Clip Art. Use as setas da tela para chegar até essa opção caso ela não esteja visível.
- Toque na categoria desejada para ver os clip arts disponíveis. Toque em spara voltar à janela principal de Clip Art e selecionar uma categoria diferente.
- 6. Toque no clip art desejado.
- 7. Ajuste o clip art usando os botões correspondentes da tela para ampliá-los, reduzi-los ou girá-los. Desloque-o pela foto arrastando-o com o dedo ou com a caneta.
- 8. Quando terminar, toque em Concluído ou Imprimir.
- 9. Para salvar seu projeto criativo, toque em Salvar no cartão.
  - Nota 1 A opção Salvar no cartão só aparecerá se você tiver selecionado a opção Exibir e imprimir no menu Photosmart Express.

**Nota 2** Se você escolher **Continuar sem salvar**, poderá excluir o clipart da foto depois tocando no botão **Editar** na visualização 1 em 1 e tocando em **Remover clipart**. Siga os prompts que aparecerem na tela de toque. Quando você remove o cartão de memória ou desliga a impressora, o clipart é excluído, a menos que você opte por salvá-lo no cartão.

### Usar a Galeria de projetos

A opção criativa **Galeria de projetos** permite aplicar efeitos especiais. Você pode optar entre várias categorias, inclusive: **Efeitos artísticos**, **Melhorar foto**, **Modificar cor** e **Efeitos de borda**.

Você pode aplicar vários efeitos especiais inclusive **Brilho**, **Contraste**, **Saturação**, **Emagrecimento**, **Retro** e **Alto Contraste**, dependendo da categoria escolhida. Você também poderá modificar o efeito, alterando as configurações de efeito disponíveis.

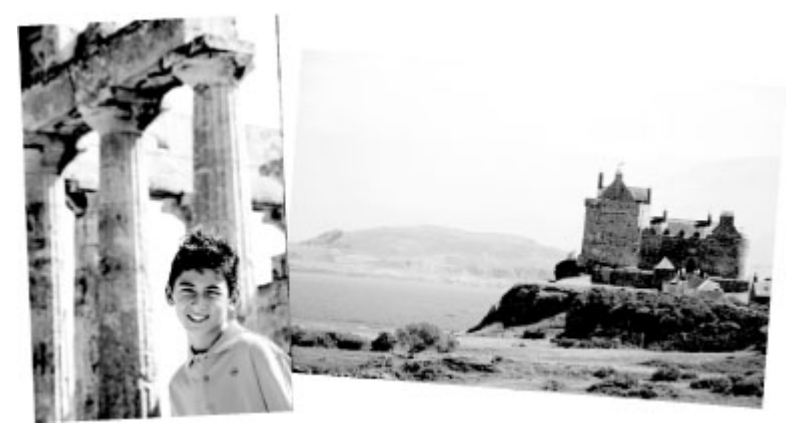

#### Para usar a opção criativa Galeria de projetos

- 1. Toque em Início, na moldura de toque rápido, para retornar ao menu Photosmart Express, se necessário.
- 2. Toque em Exibir e imprimir ou em Criar no menu Photosmart Express.
  - Nota Se você selecionar Criar, não poderá salvar seu projeto criativo no cartão de memória. Para salvar seu projeto criativo, selecione Exibir e imprimir.
- 3. Se você selecionou **Exibir e imprimir**, navegue até a foto que deseja editar e toque em **Criar** ao exibir uma foto na visualização 1 em 1.
- 4. Toque na opção criativa Galeria de projetos. Use as setas da tela para chegar até essa opção caso ela não esteja visível.
- 5. Toque em uma categoria para selecioná-la.
- 6. Toque no efeito desejado e altere as variáveis disponíveis quando solicitado, caso deseje modificar a aparência do efeito na foto atual.
- 7. Quando terminar, toque em Concluído ou Imprimir.
- 8. Para salvar seu projeto criativo, toque em Salvar no cartão.
  - Nota 1 A opção Salvar no cartão só aparecerá se você tiver selecionado a opção Exibir e imprimir no menu Photosmart Express.

**Nota 2** Se você escolher **Continuar sem salvar**, poderá excluir o efeito da galeria de projetos da foto depois tocando no botão **Editar** na visualização 1 em 1 e tocando em **Remover efeito**. Siga os prompts que aparecerem na tela de toque. Quando você remove o cartão de memória ou desliga a impressora, o efeito é excluído, a menos que você opte por salvá-lo no cartão.

### Criar cartões de felicitação

A opção **Cartões de felicitação** permite fazer um cartão comemorativo personalizado com suas fotos. Você poderá modificar o efeito, alterando as configurações de efeito disponíveis.

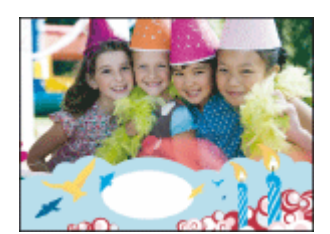

#### Para usar a opção criativa Cartão de felicitação

- 1. Toque em Início, na moldura de toque rápido, para retornar ao menu Photosmart Express, se necessário.
- 2. Toque em Exibir e imprimir no menu Photosmart Express.
- 3. Se você selecionou **Exibir e imprimir**, navegue até a foto que deseja editar e toque em Criar ao exibir uma foto na visualização 1 em 1.
- 4. Toque na opção criativa Cartões de felicitação. Use as setas da tela para navegar para essa opção, caso não esteja visível.
  - Nota Se desejar aplicar zoom ou girar uma foto, faça isso antes de entrar no modo de cartão de felicitação. Uma foto exibida em um cartão de felicitação não pode ser manipulada.
- 5. Toque no cartão de felicitação desejado.
- 6. Digite no teclado da tela. Toque em ABC, 123 + ou ÀÊÖ para alternar entre layouts de teclado diferentes. Você pode alternar entre letras maiúsculas e minúsculas tocando na tecla Shift do teclado. Use a stylus para facilitar a digitação. O número de caracteres que você pode digitar na saudação é limitado.

Nota Os cartões de felicitação não podem ser salvos. Imprima quantas cópias precisar de seu cartão de felicitação antes de desligar a impressora ou remover o cartão de memória.

### Crie layouts de fotos

A opção criativa Layouts de foto permite imprimir várias fotos em uma única folha de papel.

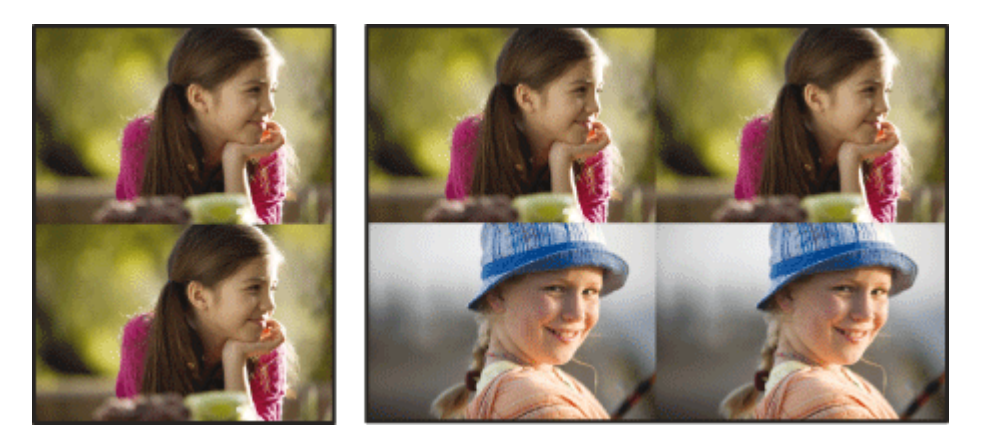

#### Para usar a opção criativa Layouts de foto

- 1. Toque em Início, na moldura de toque rápido, para retornar ao menu Photosmart Express, se necessário.
- 2. Toque em Criar no menu Photosmart Express.
- 3. Toque na opção criativa Layouts de foto. Use as setas da tela para navegar para essa opção, caso não esteja visível.
- 4. Toque no tipo de layout desejado e selecione as fotos que você deseja imprimir usando o layout escolhido.
- 5. Quando terminar de selecionar as fotos, toque em Imprimir.

### Criar e visualizar apresentações de slides

Reproduza suas fotos preferidas como uma apresentação de slides na tela de toque da impressora. É uma forma divertida e prática de compartilhar as fotos com parentes e amigos. Você também pode imprimir todas ou apenas algumas fotos da apresentação de slides.

#### Para exibir fotos em uma apresentação de slides

- 1. Insira um cartão de memória.
- 2. Toque em Início, na moldura de toque rápido, para retornar ao menu Photosmart Express, se necessário.
- 3. Toque em Apresentação de slides no menu Photosmart Express.
  - Toque em **Selecionar fotos** para selecionar algumas fotos para a apresentação de slides. Toque em **Concluído** para iniciar a apresentação de slides.
  - Toque em Usar todas as fotos para exibir uma apresentação de slides de todas as imagens no cartão de memória.
- 4. Para dar uma pausa na apresentação de slides, basta tocar em qualquer lugar da tela. Toque em **Continuar** para prosseguir a apresentação de slides.

Para alterar as configurações da apresentação de slides, toque no ícone **Configurações** antes de tocar em **Apresentação de slides**. Para obter informações sobre as configurações de apresentação de slides, consulte a seção sobre apresentação de slides de Menu Configuração na página 13.

5. Toque em Início para parar a apresentação de slides.

#### Para imprimir a partir de uma apresentação de slides

- 1. Quando aparecer a foto que você deseja imprimir, toque em qualquer lugar da tela para pausar a apresentação de slides.
- 2. Toque em Imprimir para imprimir a foto. A apresentação de slides continua depois da impressão.

### Projetos de impressão especiais

Esta seção discute vários projetos de impressão especiais, modos de impressão especiais que você pode ativar quando for imprimir diretamente da impressora.

- Fotos panorâmicas
- Fotos adesivas
- Fotos para passaporte
- Impressões de quadro

#### Fotos panorâmicas

Para obter uma impressão realmente panorâmica, é necessário que você tenha tirado uma foto panorâmica. Além disso, use um papel panorâmico HP de 10 x 30 cm.

#### Para usar o modo Fotos panorâmicas

- 1. Toque em Início, na moldura de toque rápido, para retornar ao menu Photosmart Express, se necessário.
- 2. Toque em Criar no menu Photosmart Express.
- 3. Toque em Impressões panorâmicas. Use as setas da tela para navegar para essa opção, caso não esteja visível.
- 4. Quando solicitado, carregue papel de 10 x 30 cm . Toque em OK.
- 5. Percorra as fotos e toque em uma, para abri-la em exibição inteira.
  - Quando o modo Fotos panorâmicas estiver ativado, a impressora exibirá fotos em proporção panorâmica. Isso significa que só aparece parte de cada foto. Para alterar a área da foto a ser impressa, toque na foto para abrila em exibição inteira e toque em **Editar** e em **Recortar**. A foto inteira é exibida, mas a caixa de corte fica na proporção panorâmica. Com a caneta, mova a caixa de corte em volta da foto para selecionar a área da foto que deseja imprimir como uma foto panorâmica. Para mais informações sobre corte, consulte Cortar uma foto na página 36.
- 6. Selecione outras fotos, se você quiser imprimir mais de uma foto panorâmica.
- 7. Toque em Imprimir.

#### Fotos adesivas

É possível imprimir 16 cópias de uma única foto ou selecionar 16 fotos a serem impressas em papel adesivo 16 em 1 usando o procedimento abaixo.

**Nota** O papel adesivo fotográfico não está disponível em todos os países/regiões.

Coloque uma folha de 16 adesivos fotográficos por página de cada vez.

#### Para usar o modo Fotos adesivas

- 1. Toque em Início, na moldura de toque rápido, para retornar ao menu Photosmart Express, se necessário.
- 2. Toque em Criar no menu Photosmart Express.
- 3. Toque em Fotos adesivas. Use as setas da tela para navegar para essa opção, caso não esteja visível.
- 4. Percorra as fotos, toque em uma para abri-la em exibição inteira e toque nela novamente para selecioná-la. Navegue até outra foto em exibição inteira e selecione-a e continue selecionando todas as que desejar imprimir.
  - Nota Na exibição em miniatura, toque em **Selecionar tudo** para imprimir todas as fotos do cartão de memória. As fotos serão impressas em uma página 16 para 1, sem repetir nenhuma imagem, para que você obtenha um adesivo por foto.
- 5. Toque em Imprimir e coloque mídia de foto adesiva quando solicitado; em seguida, toque em Ok.
- Toque em Imprimir. A folha impressa irá conter 16 cópias de uma única foto se você tiver selecionado só uma única foto.

#### Fotos para passaporte

#### Para usar o modo Fotos para passaporte

- 1. Toque em Início, na moldura de toque rápido, para retornar ao menu Photosmart Express, se necessário.
- 2. Toque em Criar no menu Photosmart Express.
- 3. Toque em Fotos para passaporte. Use as setas da tela para navegar para essa opção, caso não esteja visível.
- 4. Quando solicitado, selecione um dos seguintes tamanhos:
- 2 x 2 polegadas
  - 25 x 36 mm
  - 35 x 45 mm
  - 36 x 51 mm
  - 45 x 55 mm
- 5. Percorra as fotos e toque em uma, para abri-la em exibição inteira.

Quando o modo Fotos para passaporte estiver ativado, a impressora exibirá fotos na proporção selecionada. Isso significa que só aparece parte de cada foto. Para alterar a área da foto a ser impressa, toque na foto para abri-la em exibição inteira e toque em **Editar** e em **Recortar**. A foto inteira é exibida, mas a caixa de corte fica na proporção selecionada. Com a caneta, mova a caixa de corte em volta da foto para selecionar a área da foto que deseja imprimir como uma foto para passaporte. Toque em **Concluído** depois de recortar. Para mais informações sobre corte, consulte Cortar uma foto na página 36.

- 6. Toque em Imprimir.
  - Nota 1 Se você quiser imprimir várias fotos para passaporte, navegue até outra foto em exibição inteira e selecione-a, antes de tocar em Imprimir, e continue selecionando todas as que desejar imprimir.

**Nota 2** A folha impressa terá a quantidade de fotos que couber em uma página, de acordo com o tamanho de foto para passaporte selecionado. Se você selecionar várias fotos, a impressora imprimirá várias páginas.

#### Impressões de quadro

Você ainda pode imprimir fotos de seus vídeos favoritos usando o procedimento abaixo.

#### Para imprimir um quadro de um clipe de vídeo

- 1. Insira um cartão de memória contendo um clipe de vídeo.
- Toque em Criar no menu Photosmart Express e navegue até Impressões de quadro de vídeo para exibino em exibição inteira.
- 3. Selecione o vídeo que você quer reproduzir e toque no ícone **Reproduzir** para reproduzir o videoclipe.
- 4. Quando aparecer o quadro que deseja imprimir, toque no botão Pausa e em Imprimir.
- Para imprimir vários quadros do videoclipe, toque no botão Pausa e no botão Selecionar em cada quadro que deseja imprimir. Toque em Imprimir.

Nota 1 A resolução da imagem em clipes de vídeo é geralmente menor do que em fotos digitais; portanto, você poderá notar que a qualidade de impressão de quadros de clipes de vídeo é mais baixa do que a qualidade das fotos.

**Nota 2** A impressora é compatível com vários formatos de arquivo de vídeo, mas nem todos. Para obter uma lista de formatos de arquivo de vídeo compatíveis, consulte Especificações da impressora na página 73.

# Aprimorar ou editar fotos

Você pode aprimorar ou editar as fotos de diversas maneiras, como explicado nos seguintes tópicos:

- Usar Corrigir foto
- <u>Cortar uma foto</u>
- <u>Corrigir os olhos vermelhos nas fotos</u>
- <u>Utilização do Pet Eye Fix</u>
- Ajustar o brilho da foto
- Retoque uma foto

### **Usar Corrigir foto**

Corrigir foto melhora automaticamente suas fotos usando as Tecnologias Real Life da HP que:

- Deixe as fotos mais nítidas.
- · Melhoram as áreas escuras da foto sem afetar as áreas iluminadas da foto.
- · Melhoram o brilho, cor e contraste gerais de fotos.
- Auto-alinhar fotografias. Muitas câmeras digitais registram imagens em um tamanho que não se ajusta ao tamanho padrão do papel de foto, como 10 x 15 cm (4 x 6 polegadas). Se necessário, as impressoras cortam ou adaptam a imagem para se ajustar ao papel. O recurso de auto-alinhamento percebe a posição das cabeças das pessoas e tenta não cortá-las da foto.

**Corrigir foto** está ativado por padrão, a menos que a configuração **Qualidade de impressão** seja definida como **Normal rápido**. Enquanto estiver no modo **Normal rápido**, você poderá ativar **Corrigir foto** usando o menu **Preferências**. Se você quiser imprimir uma foto sem usar as melhorias de **Corrigir foto**, verifique se **Corrigir foto** está desativado no menu **Preferências**.

#### Para desativar Corrigir foto

- Toque no ícone Configuração para exibir o menu de configuração. Para obter mais informações, consulte Menu Configuração na página 13.
- 2. Toque nas setas da tela para chegar até o item de menu Preferências.
- 3. Toque em Preferências e em Corrigir foto.
- 4. Toque em Desligar.

A opção Corrigir foto permanece desativada até você ativá-la novamente. A opção Corrigir foto está sempre ativada para impressão Bluetooth ou PictBridge.

### Cortar uma foto

O recurso Cortar permite cortar a foto atual. Pode-se alterar a quantidade e a área da foto a ser cortada.

#### Para cortar uma foto

- 1. Toque em Editar quando estiver vendo uma foto em exibição inteira.
- 2. Toque em Recortar.
- Toque nos ícones Mais zoom e Menos zoom para ajustar a quantidade de corte.
  A caixa de corte mostra quanto da foto será cortado. A caixa de corte ficará vermelha se a quantidade a ser cortada fizer com que a foto seja impressa com resolução inferior a 100 dpi.
- 4. Toque no ícone Girar se quiser girar a caixa de corte 90 graus em sentido horário.
- 5. Arraste a caixa de corte com seu dedo ou a caneta para reposicioná-la, toque em Concluído e em Imprimir.

## Corrigir os olhos vermelhos nas fotos

A impressora oferece formas de reduzir os olhos vermelhos que podem aparecer em fotos tiradas com flash.

#### Para corrigir os olhos vermelhos

- 1. Toque no ícone Configuração para exibir o menu de configuração.
- 2. Toque em Preferências.
- 3. Toque em Corrigir olhos vermelhos.
- 4. Toque em Ativado para remover o vermelho dos olhos de todas as fotos. Toque em Destivado para desfazer a ação de remover o vermelho dos olhos de todas as fotos.

### Utilização do Pet Eye Fix

Usando o Pet Eye Fix, você pode reduzir o brilho nos olhos de seus animais de estimação que pode acontecer em fotos tiradas com um flash.

#### Para usar o recurso Pet Eye Fix

- 1. Toque em Editar quando estiver vendo uma foto em exibição inteira.
- 2. Toque em Pet Eye Fix.

### Ajustar o brilho da foto

Você pode ajustar o brilho de uma foto para iluminá-la ou fazer ajustes sutis ou extremos.

#### Para ajustar o brilho da foto

- 1. Toque em Editar quando estiver vendo uma foto em exibição inteira.
- 2. Toque em Brilho.
- 3. Toque nas setas para ajustar o brilho desejado e, depois, toque em Concluído e em Imprimir.

### Retoque uma foto

Com o recurso Retocar, marcas indesejadas ou cicatrizes pode ser removidas de suas fotos.

#### Para retocar uma foto

- 1. Toque em Editar quando estiver vendo uma foto em exibição inteira.
- 2. Toque em Retocar.
- Use o botão Zoom para ver mais detalhes e posicionar a caixa de seleção precisamente em cima da área manchada. Usando a caneta ou seu dedo, mova a caixa de seleção na área da foto que você deseja retocar. Toque em Corrigir.
- 4. Toque em Concluído e em Imprimir.

As fotos retocadas não podem ser salvas. Imprima quantas cópias precisar da foto retocada antes de desligar a impressora ou remover o cartão de memória. Capítulo 4

# 5 Imprimir usando o computador

Esta seção descreve como imprimir fotos quando a impressora HP Photosmart A630 series está conectada ao computador, e você deseja imprimir uma foto a partir de um aplicativo de edição de imagem.

Esta seção contém estes tópicos:

- Software da impressora
- Transferir fotos para o computador
- <u>Aprimorar suas fotos</u>
- Alterar as configurações de impressão do trabalho
- Imprimir fotos
- Software HP Photosmart

# Software da impressora

Quando a impressora está conectada a um computador, ele é controlada pelo software da impressora instalado no computador. Use esse software, também chamado de driver da impressora, para alterar as configurações e iniciar trabalhos de impressão.

Para obter informações sobre a instalação do software, consulte as instruções de instalação na caixa da impressora ou Instalação do software na página 81.

Nota A caixa de diálogo Propriedades da impressora também é conhecida como caixa de diálogo Preferências de impressão.

#### Para acessar as configurações de impressão

- 1. Abra o arquivo que deseja imprimir.
- 2. Siga as etapas para o seu sistema operacional.

#### Usuários do Windows

- a. Selecione Arquivo e depois Imprimir.
- b. Verifique se a HP Photosmart A630 series é a impressora selecionada.
- c. Clique em Propriedades ou Preferências.
  - Nota O caminho para a caixa de diálogo Propriedades da impressora pode variar, dependendo do programa de software usado.

#### Usuários do Mac

- a. Escolha Arquivoe depois Imprimir.
- b. Verifique se a HP Photosmart A630 series é a impressora selecionada.

# Transferir fotos para o computador

Esta seção descreve como transferir fotos e outros arquivos dos cartões de memória inseridos na impressora para o computador.

Nota Configure a impressora e instale o software da impressora antes de tentar transferir as fotografias a um computador conectado. Você só pode transferir fotografias depois que fizer isso. Para obter mais informações, consulte Instalação do software na página 81.

#### Para salvar fotos de um cartão de memória em um computador conectado

- 1. Insira um cartão de memória com fotos no slot de cartão correto da impressora.
- 2. Siga as instruções no computador.

3. Siga as etapas para o seu sistema operacional.

#### Usuários do Windows

▲ Se aparecer um prompt no computador, selecione a opção para abrir uma pasta que representa o cartão de memória. Caso contrário, clique duas vezes em Meu computadore então clique duas vezes na unidade atribuída ao cartão de memória.

#### Usuários do Mac

- ▲ Clique duas vezes no ícone da unidade USB no computador que representa que o cartão de memória.
- 4. Arraste e solte os arquivos do cartão de memória em um local no computador.
  - Nota É possível usar também o Windows Explorer ou o Macintosh Finder para copiar arquivos do computador para o cartão de memória.

#### Para transferir arquivos que não sejam fotos de um cartão de memória para um computador conectado

- 1. Insira um cartão de memória contendo arquivos (que não sejam de fotos) no slot de cartão correto da impressora.
- 2. Siga as etapas para o seu sistema operacional.

#### Usuários do Windows

▲ Se aparecer um prompt no computador, selecione a opção para abrir uma pasta que representa o cartão de memória. Caso contrário, clique duas vezes em **Meu computador**e então clique duas vezes na unidade atribuída ao cartão de memória.

#### Usuários do Mac

- ▲ Clique duas vezes no ícone da unidade USB no computador que representa que o cartão de memória.
- 3. Arraste e solte os arquivos do cartão de memória em um local no computador.
  - Nota É possível usar também o Windows Explorer ou o Macintosh Finder para copiar arquivos do computador para o cartão de memória.

#### Para excluir fotos ou arquivos de um cartão de memória

- 1. Insira um cartão de memória contendo arquivos no slot de cartão correto da impressora.
- 2. Siga as etapas para o seu sistema operacional.

#### Usuários do Windows

▲ Se aparecer um prompt no computador, selecione a opção para abrir uma pasta que representa o cartão de memória. Caso contrário, clique duas vezes em **Meu computador**e então clique duas vezes na unidade atribuída ao cartão de memória.

#### Usuários do Mac

- ▲ Clique duas vezes no ícone da unidade USB no computador que representa que o cartão de memória.
- 3. Selecione os arquivos que deseja excluir e depois exclua-os.

#### Para fazer backup das fotos de um cartão de memória para outro dispositivo de armazenamento

1. Proceda de uma das maneiras a seguir:

#### Se um cartão de memória já estiver inserido, faça o seguinte:

▲ Conecte uma câmera compatível ou flash driver à porta frontal de câmera da impressora.

# Se um dispositivo de armazenamento, como uma câmera ou flash drive, já estiver conectado, faça o seguinte:

▲ Insira um cartão de memória no slot apropriado na parte frontal da impressora.

- Siga os avisos na tela da impressora para fazer backup das fotografias no cartão de memória para o outro dispositivo de armazenamento.
- 3. Remova o dispositivo de armazenamento ou o cartão de memória e pressione Imprimir para continuar.
- Nota Não é possível fazer backup das fotos de um dispositivo de armazenamento para outro cartão de memória.

# **Aprimorar suas fotos**

As tecnologias HP Real Life melhoram a qualidade das fotos impressas.

- A Remoção de Olhos Vermelhos corrige um problema geralmente visto em fotografias com flash
- A opção Ajuste de Foto melhora as fotografias borradas, como também outros problemas comuns.

#### Para alterar a configuração de ajuste de fotos com tecnologias Real Life da HP

- 1. Abra o arquivo que deseja imprimir.
- 2. Siga as etapas para o seu sistema operacional.

#### Usuários do Windows

- a. Selecione Arquivo e depois Imprimir.
- b. Verifique se a HP Photosmart A630 series é a impressora selecionada.
- c. Clique em Propriedades ou Preferências.
  - Nota O caminho para a caixa de diálogo Propriedades da impressora pode variar, dependendo do programa de software usado.

#### Usuários do Mac

- a. Escolha Arquivoe depois Imprimir.
- b. Verifique se a HP Photosmart A630 series é a impressora selecionada.
- c. Escolha o painel Tecnologias Real Life da HP.
- Selecione a opção de Ajuste de foto apropriada ou Correção automática de olhos vermelhos para a foto que você está imprimindo.

# Alterar as configurações de impressão do trabalho

Esta seção descreve como alterar configurações de impressão, como tipo de papel ou qualidade de impressão, durante a impressão a partir de um computador. Esta seção contém estes tópicos:

- <u>Alterar a qualidade de impressão</u>
- <u>Alterar o tipo de papel</u>
- <u>Alterar o tamanho do papel</u>

### Alterar a qualidade de impressão

Escolha a qualidade e a velocidade de impressão para otimizar a impressão de fotos.

#### Para selecionar uma qualidade e velocidade de impressão

- 1. Abra o arquivo que deseja imprimir.
- 2. Siga as etapas para o seu sistema operacional.

#### Usuários do Windows

- a. Selecione Arquivo e depois Imprimir.
- b. Verifique se a HP Photosmart A630 series é a impressora selecionada.
- c. Clique em Propriedades ou Preferências.
  - Nota O caminho para a caixa de diálogo Propriedades da impressora pode variar, dependendo do programa de software usado.

#### Usuários do Mac

- a. Escolha Arquivoe depois Imprimir.
- b. Escolha o painel Recursos da impressora.
- c. Verifique se a HP Photosmart A630 series é a impressora selecionada.
- 3. Na lista suspensa Tipo do papel, selecione o tipo de papel carregado na impressora.
- 4. Na lista suspensa **Qualidade de impressão**, selecione a configuração de qualidade apropriada para seu projeto.

#### Configuração da qualidade de impressão

- Automático permite que a impressora use a configuração apropriada com base em outras configurações, como tipo de papel.
- Melhor oferece o melhor equilíbrio entre alta qualidade e velocidade de impressão e pode ser utilizada para impressões de alta qualidade. Para a maioria dos documentos, a configuração Melhor imprime mais lentamente que a Normal.
- Normal fornece o melhor equilíbrio entre qualidade e velocidade de impressão, e é apropriada para a maioria dos documentos.
- Normal rápido imprime mais depressa do que a configuração normal.

### Alterar o tipo de papel

Para obter melhores resultados, sempre selecione um tipo de papel específico que corresponda à mídia usada para o trabalho de impressão.

#### Para selecionar um tipo de papel específico

- 1. Abra o arquivo que deseja imprimir.
- 2. Siga as etapas para o seu sistema operacional.

#### Usuários do Windows

- a. Selecione Arquivo e depois Imprimir.
- b. Verifique se a HP Photosmart A630 series é a impressora selecionada.
- c. Clique em Propriedades ou Preferências.
  - Nota O caminho para a caixa de diálogo Propriedades da impressora pode variar, dependendo do programa de software usado.

#### Usuários do Mac

- a. Escolha Arquivoe depois Imprimir.
- b. Verifique se a HP Photosmart A630 series é a impressora selecionada.
- c. Escolha o painel Recursos da impressora.
- 3. Na lista suspensa Tipo do papel, selecione o tipo de papel carregado na impressora.

### Alterar o tamanho do papel

Para ter melhores resultados, sempre selecione o tipo de papel específico que melhor corresponda à mídia usada no trabalho de impressão.

#### Para selecionar um tamanho de papel

- **1.** Abra o arquivo que deseja imprimir.
- 2. Siga as etapas para o seu sistema operacional.

#### Usuários do Windows

- a. Selecione Arquivo e depois Imprimir.
- b. Verifique se a HP Photosmart A630 series é a impressora selecionada.
- c. Clique em Propriedades ou Preferências.
  - Nota O caminho para a caixa de diálogo Propriedades da impressora pode variar, dependendo do programa de software usado.

#### Usuários do Mac

- a. Escolha Arquivoe depois Imprimir.
- **b**. Verifique se a HP Photosmart A630 series é a impressora selecionada.
- c. Escolha o painel Recursos da impressora.
- 3. Na lista suspensa Tipo de papel, selecione o tamanho do papel que foi carregado.
- Nota Para a impressão sem margens, selecione um tamanho de papel e clique na caixa de seleção **Impressão** sem margem.

# **Imprimir fotos**

Esta seção descreve como imprimir vários tipos de fotos. Ela contém os seguintes tópicos:

- Impressão de fotografias sem margem
- Impressão de fotografias com margem
- Imprimir cartões postais
- Imprimir fotos panorâmicas
- Imprimir cartões de índice e outras mídias pequenas

### Impressão de fotografias sem margem

Use a impressão sem margem para imprimir até a margem do papel.

#### Diretrizes

- Para aprender a usar os recursos de impressão de fotografias, consulte a página Aprimorar suas fotografias na página 41.
- · Verifique se o papel fotográfico em uso não está ondulado ou enrolado.
- Não exceda a capacidade da bandeja de papel ao colocar mídia. Para mais informações, consulte Especificações da impressora na página 73.

#### Para imprimir fotos sem margem

- 1. Verifique se a impressora está ligada.
- Carregue papel apropriado para o trabalho atual de impressão. Para obter mais informações, consulte Colocar papel na página 19.
- 3. Abra o arquivo que deseja imprimir.
- 4. Siga as etapas para o seu sistema operacional.

#### **Usuários do Windows**

- a. Selecione Arquivo e depois Imprimir.
- b. Verifique se a HP Photosmart A630 series é a impressora selecionada.
- c. Clique em Propriedades ou Preferências.
  - Nota O caminho para a caixa de diálogo Propriedades da impressora pode variar, dependendo do programa de software usado.

#### Usuários do Mac

- a. Escolha Arquivoe depois Imprimir.
- b. Verifique se a HP Photosmart A630 series é a impressora selecionada.
- c. Escolha o painel Recursos da impressora.
- 5. Clique na caixa de seleção Impressão sem margem para selecionar essa opção.
- 6. Na lista suspensa Tipo de papel, selecione o tamanho do papel que foi carregado.
- Selecione as outras configurações de impressão desejadas e clique em OK (Windows) ou Imprimir (Mac OS). Se você imprimiu em papel fotográfico com aba destacável, remova a guia para tornar o documento totalmente sem margem.

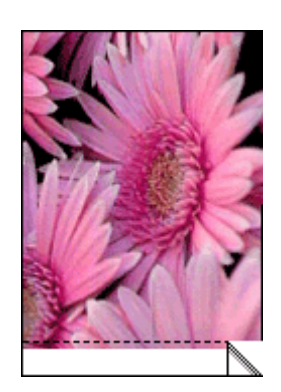

## Impressão de fotografias com margem

#### Diretrizes

- Para aprender a usar os recursos de impressão de fotografias, consulte a página Aprimorar suas fotografias na página 41.
- · Verifique se o papel fotográfico em uso não está ondulado ou enrolado.
- Não exceda a capacidade da bandeja de papel ao colocar mídia. Para mais informações, consulte Especificações da impressora na página 73.

#### Para imprimir uma foto com margens

- 1. Verifique se a impressora está ligada.
- Carregue papel apropriado para o trabalho atual de impressão. Para obter mais informações, consulte Colocar papel na página 19.
- 3. Abra o arquivo que deseja imprimir.
- 4. Siga as etapas para o seu sistema operacional.

#### Usuários do Windows

- a. Selecione Arquivo e depois Imprimir.
- b. Verifique se a HP Photosmart A630 series é a impressora selecionada.
- c. Clique em Propriedades ou Preferências.
  - Nota O caminho para a caixa de diálogo Propriedades da impressora pode variar, dependendo do programa de software usado.

#### Usuários do Mac

- a. Escolha Arquivoe depois Imprimir.
- b. Verifique se a HP Photosmart A630 series é a impressora selecionada.
- c. Escolha o painel Recursos da impressora.
- 5. Desmarque a caixa Impressão sem margem, se estiver marcada.
- 6. Selecione as outras configurações de impressão desejadas e clique em OK (Windows) ou Imprimir (Mac OS).

## Imprimir cartões postais

#### Diretrizes

- Use apenas cartões e mídias pequenas que atendam às especificações de tamanho de papel da impressora.
  Para mais informações, consulte Especificações da impressora na página 73.
- Não exceda a capacidade da bandeja de papel ao colocar mídia. Para mais informações, consulte Especificações da impressora na página 73.

#### Para imprimir cartões-postais

- 1. Verifique se a impressora está ligada.
- 2. Carregue papel apropriado para o trabalho atual de impressão. Para obter mais informações, consulte Colocar papel na página 19.
- 3. Abra o arquivo que deseja imprimir.
- 4. Siga as etapas para o seu sistema operacional.

#### Usuários do Windows

- a. Selecione Arquivo e depois Imprimir.
- b. Verifique se a HP Photosmart A630 series é a impressora selecionada.
- c. Clique em Propriedades ou Preferências.
  - Nota O caminho para a caixa de diálogo Propriedades da impressora pode variar, dependendo do programa de software usado.

#### Usuários do Mac

- a. Escolha Arquivoe depois Imprimir.
- b. Verifique se a HP Photosmart A630 series é a impressora selecionada.
- c. Escolha o painel Recursos da impressora.
- 5. Na lista suspensa Tipo do papel, selecione o tipo de papel carregado na impressora.
- 6. Selecione as outras configurações de impressão desejadas e clique em OK (Windows) ou Imprimir (Mac OS).

### Imprimir fotos panorâmicas

Para obter uma impressão realmente panorâmica, é necessário que você tenha tirado uma foto panorâmica. Além disso, use um papel panorâmico HP de 10 x 30 cm.

#### Diretrizes

- Para aprender a usar os recursos de impressão de fotografias, consulte aprimorar fotos na página 41.
- · Verifique se o papel fotográfico em uso não está ondulado ou enrolado.
- Não exceda a capacidade da bandeja de papel ao colocar mídia. Para mais informações, consulte Especificações da impressora na página 73.
- Nota Se o programa de software que estiver usando possuir um recurso de impressão de fotografias, siga as instruções fornecidas no programa. Caso contrário, siga estas etapas.

#### Para imprimir fotografias panorâmicas

- 1. Verifique se a impressora está ligada.
- 2. Carregue papel apropriado para o trabalho atual de impressão. Para obter mais informações, consulte Colocar papel na página 19.
- 3. Abra o arquivo que deseja imprimir.
- 4. Siga as etapas para o seu sistema operacional.

#### Usuários do Windows

- a. Selecione Arquivo e depois Imprimir.
- b. Verifique se a HP Photosmart A630 series é a impressora selecionada.
- c. Clique em Propriedades ou Preferências.
  - Nota O caminho para a caixa de diálogo Propriedades da impressora pode variar, dependendo do programa de software usado.

#### Usuários do Mac

- a. Escolha Arquivoe depois Imprimir.
- b. Verifique se a HP Photosmart A630 series é a impressora selecionada.
- c. Escolha o painel Recursos da impressora.
- 5. Na lista suspensa Tipo de papel, selecione o tamanho do papel que foi carregado.
- 6. Selecione as outras configurações de impressão desejadas e clique em OK (Windows) ou Imprimir (Mac OS).
- Nota Para a impressão sem margens, selecione o tamanho de papel panorâmico e depois clique na caixa de seleção Impressão sem margem.

## Imprimir cartões de índice e outras mídias pequenas

#### Diretrizes

- Use apenas cartões e mídias pequenas que atendam às especificações de tamanho de papel da impressora.
- Não exceda a capacidade da bandeja de papel ao colocar mídia. Para mais informações, consulte Especificações da impressora na página 73.
- A qualidade de impressão cai ao se imprimir em papel comum, como cartões de índice. Isso é esperado e não indica um problema. Imprimir em papel comum é útil para trabalhos de impressão em que a qualidade não é importante, como rascunhos.

#### Para imprimir em cartões de índice ou outras mídias pequenas

- 1. Verifique se a impressora está ligada.
- 2. Carregue papel apropriado para o trabalho atual de impressão. Para obter mais informações, consulte Colocar papel na página 19.
- 3. Abra o arquivo que deseja imprimir.
- 4. Siga as etapas para o seu sistema operacional.

#### Usuários do Windows

- a. Selecione Arquivo e depois Imprimir.
- b. Verifique se a HP Photosmart A630 series é a impressora selecionada.
- c. Clique em Propriedades ou Preferências.
  - Nota O caminho para a caixa de diálogo Propriedades da impressora pode variar, dependendo do programa de software usado.

#### Usuários do Mac

- a. Escolha Arquivoe depois Imprimir.
- b. Verifique se a HP Photosmart A630 series é a impressora selecionada.
- c. Escolha o painel Recursos da impressora.

- 5. Na lista suspensa Tipo de papel, selecione Outro, comum.
- 6. Selecione as outras configurações de impressão desejadas e clique em OK (Windows) ou Imprimir (Mac OS).

# **Software HP Photosmart**

O software Photosmart Essential (apenas no Windows) disponível para download permite organizar, visualizar, editar, compartilhar e imprimir imagens digitais, bem como criar projetos especiais.

#### Para baixar o software HP Photosmart (apenas no Windows)

▲ Selecione Iniciar > Todos os programas >HP > HP Photosmart A630 series > HP Photosmart Essential Site do software, e depois siga as instruções online.

# 6 Manutenção

Esta seção contém procedimentos básicos de manutenção que ajudam a manter o bom funcionamento da impressora e a produção de fotos de alta qualidade.

- Alinhar o cartucho de impressão
- Limpar o cartucho de tinta automaticamente
- Observar os níveis de tinta estimados
- Instalar ou substituir o cartucho de tinta
- Remover tinta da pele e roupas
- Obter informações sobre como solicitar cartuchos de tinta
- Imprimir uma página de teste
- Imprimir uma página de amostra
- Armazenar a impressora e o cartucho de impressão

# Alinhar o cartucho de impressão

A impressora alinha automaticamente um novo cartucho de impressão instalado. Você também pode alinhar o cartucho de tinta em outros momentos para garantir uma excelente qualidade de impressão. Impressões sem borda com um espaço em branco ao redor da borda, cores que não são impressas satisfatoriamente ou baixa qualidade de impressão são indicações de que é necessário alinhar o cartucho de impressão manualmente.

#### Para alinhar o cartucho de impressão na impressora

- 1. Coloque Papel fotográfico HP Advanced na bandeja de entrada.
- Toque no ícone Configuração para exibir o menu de configuração. Para obter mais informações, consulte Menu Configuração na página 13.
- 3. Toque em Cartucho.
- 4. Toque em Alinhar cartucho e siga as instruções.

# Limpar o cartucho de tinta automaticamente

Se faltarem linhas ou pontos ou se houver faixas de tinta nas páginas impressas, talvez o cartucho esteja acabando ou precise ser limpo.

△ **Cuidado** Limpe o cartucho de tinta somente quando for necessário. A limpeza desnecessária desperdiça tinta e reduz o tempo de vida útil do cartucho.

Siga estes passos para limpar o cartucho automaticamente:

#### Para limpar o cartucho de impressão na impressora

- Toque no ícone Configuração para exibir o menu de configuração. Para obter mais informações, consulte Menu Configuração na página 13.
- 2. Toque em Cartucho.
- 3. Toque em Limpar cartucho e siga as instruções.

Se, mesmo após a limpeza, ainda faltarem linhas ou pontos nos trabalhos impressos, substitua o cartucho.

# Observar os níveis de tinta estimados

Você pode visualizar o nível estimado de tinta do cartucho de tinta instalado na própria impressora. A tela da impressora exibe um ícone de nível de tinta que mostra a quantidade aproximada de tinta restante no cartucho:

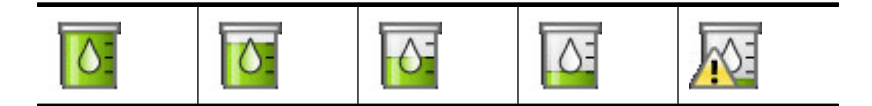

Nota 1 Os avisos e indicadores de nível de tinta fornecem estimativas apenas para planejamento. Quando receber uma mensagem de pouca tinta, pense em ter um cartucho de substituição disponível para evitar possíveis atrasos nas impressões. Não é necessário trocar o cartucho até que a qualidade de impressão esteja muito ruim.

**Nota 2** Se os cartuchos de tinta tiverem sido usados antes de serem instalados na impressora ou tiverem sido recarregados, os níveis de tinta estimados podem ser imprecisos ou estar indisponíveis.

**Nota 3** A tinta dos cartuchos é usada no processo de impressão de várias maneiras, como no processo de inicialização, que prepara o dispositivo e os cartuchos para a impressão e na manutenção do cabeçote de impressão, que mantém os injetores de tinta limpos e a tinta fluindo com facilidade. Além disso, um pouco de tinta residual é mantido no cartucho após o uso. Para mais informações, consulte <u>www.hp.com/go/inkusage</u>.

## Exibir o status da impressora

#### Para acessar a tela de status da impressora

1. Toque em Início, na moldura de toque rápido, para retornar ao menu Photosmart Express, se necessário.

# ٦

- Toque no ícone Configuração para exibir o menu de configuração. Para obter mais informações, consulte Menu Configuração na página 13.
- 3. Toque em Ferramentas para abrir o menu de ferramentas.
- 4. Toque em Status da impressora.

A janela de status da impressora exibe informações sobre os níveis de tinta, o status de bateria e o tempo estimado restante para o início do serviço de impressão. A bateria é um acessório opcional. Para obter mais informações, consulte Acessórios opcionais na página 16.

# Instalar ou substituir o cartucho de tinta

Use o cartucho de impressão HP 110 colorido Inkjet para imprimir fotos em preto e branco e coloridas.

Impressão com qualidade de laboratório, fotos resistentes a manchas que duram por gerações, \* usando o Papel Fotográfico HP Advanced e as Tintas Vivera.

\*Classificação de desempenho do display de acordo com o Wilhelm Imaging Research, Inc. ou o HP Image Permanence Lab. Para obter mais detalhes, visite <u>www.hp.com/go/printpermanence</u>.

△ Cuidado Verifique se você está usando os cartuchos de impressão corretos. Além disso, a HP não recomenda modificar nem recarregar os cartuchos HP. Danos resultantes de modificação ou recarga de cartuchos HP não são cobertos pela garantia da HP.

#### Para inserir ou substituir um cartucho de tinta

- 1. Certifique-se de que a energia esteja ligada e de que você tenha removido o cartão da parte de dentro da impressora.
- 2. Abra a porta do cartucho de impressão da impressora.
- 3. Remova a fita rosa brilhante do cartucho.

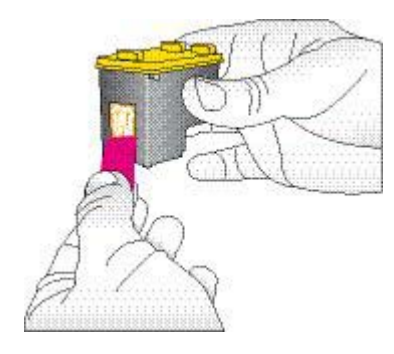

Nota Não toque os contatos de cobre no cartucho de tinta.

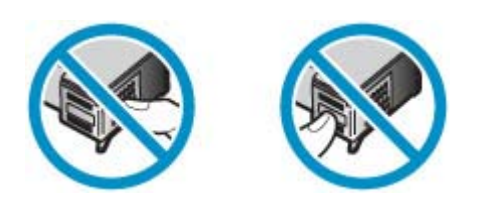

- 4. Se você estiver substituindo um cartucho, empurre-o para baixo e puxe-o, para removê-lo do suporte.
- 5. Segure o cartucho de reposição com a etiqueta para cima. Deslize o cartucho para dentro do suporte, em um ângulo levemente inclinado para cima, de forma que os contatos cor de cobre entrem primeiro. Empurre o cartucho, até que ele se encaixe no lugar.

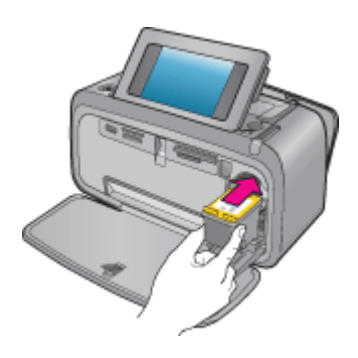

- 6. Feche a porta do cartucho de tinta.
- 7. Siga as instruções na tela.
  - Nota Recicle o cartucho antigo. O Programa de reciclagem de suprimentos para jato de tinta HP está disponível em vários países/regiões e permite reciclar gratuitamente cartuchos de impressão usados. Para obter mais informações, acesse www.hp.com/hpinfo/globalcitizenship/environment/recycle/inkjet.html.

# Remover tinta da pele e roupas

Siga estas instruções para remover tinta da pele e das roupas:

| Superfície      | Solução                                      |
|-----------------|----------------------------------------------|
| Pele            | Lave a área atingida com sabonete abrasivo.  |
| Tecido branco   | Lave o tecido com água fria e use alvejante. |
| Tecido colorido | Lave o tecido com água fria e use amoníaco.  |

△ **Cuidado** Utilize somente água fria para remover tinta de tecidos. A água quente ou morna pode fixar a tinta no tecido.

# Obter informações sobre como solicitar cartuchos de tinta

Se você conectou o produto ao seu computador e obteve acesso à Web, poderá solicitar cartuchos de impressão online.

Para exibir informações sobre como encomendar cartuchos de tinta e solicitar cartuchos on-line

- 1. Selecione Imprimir no menu Arquivo de um aplicativo.'
- 2. Verifique se a HP Photosmart A630 series é a impressora selecionada.

#### Usuários do Windows

- a. Clique em Propriedades ou Preferências.
  - **Nota** O caminho para a caixa de diálogo Propriedades da impressora pode variar, dependendo do programa de software usado.
- b. Clique no botão Pedir suprimentos online.

#### Usuários do Mac

- ▲ Clique no botão Suprimentos.
- 3. Siga as instruções na tela do computador.

Para fazer pedidos de papéis e outros suprimentos HP, vá para <u>www.hp.com/buy/supplies</u>. Se solicitado, escolha o seu país/região, siga os prompts para selecionar seu produto e, em seguida, clique em um dos links de compra na página.

# Imprimir uma página de teste

As informações na página de teste podem ser úteis, caso seja necessário entrar em contato com o suporte HP. Ela também contém informações sobre os níveis de tinta, desempenho dos cartuchos, número de série da impressora e assim por diante.

#### Para imprimir uma página de teste a partir da impressora

- Toque no ícone Configuração para exibir o menu de configuração. Para obter mais informações, consulte Menu Configuração na página 13.
- 2. Toque em Ferramentas e, em seguida, em Imprimir página de teste.

# Imprimir uma página de amostra

Imprima uma página de amostra para testar a qualidade da impressão fotográfica da impressora e para se certificar de que o papel esteja colocado corretamente.

#### Para imprimir uma página de amostra a partir da impressora

- 1. Toque no ícone **Configuração** para exibir o menu de configuração. Para obter mais informações, consulte Menu Configuração na página 13.
- 2. Toque em Ferramentas e, em seguida, em Imprimir página de amostra.

# Armazenar a impressora e o cartucho de impressão

Esta seção contém informações sobre como guardar a impressora e o cartucho de impressão.

Guardar a impressora

Manutenção

<u>Armazenar o cartucho de impressão</u>

### Guardar a impressora

A impressora foi projetada para resistir a períodos curtos ou longos de inatividade.

Guarde a impressora em um local sem exposição direta à luz solar ou a temperaturas extremas.

### Armazenar o cartucho de impressão

Ao armazenar a impressora, sempre deixe o cartucho de impressão ativo dentro dela. A impressora armazena o cartucho de impressão em uma tampa protetora, durante o ciclo de desligamento.

△ **Cuidado** Verifique se a impressora concluiu o processo de desligamento antes de desconectar o cabo de alimentação. Isso permite à impressora armazenar o cartucho de impressão de forma adequada.

Siga estas dicas para ajudar a conservar os cartuchos de impressão HP e assegurar uma qualidade de impressão consistente:

- Mantenha todos os cartuchos de impressão não usados nas embalagens originais seladas, até que sejam necessários. Guarde os cartuchos de impressão à temperatura ambiente (15-35 graus C ou 59-95 graus F).
- Não remova a fita plástica que cobre os bicos de tinta até que você esteja pronto para instalar o cartucho na impressora. Se a fita plástica tiver sido removida do cartucho de impressão, não tente recolocá-la. Recolocar a fita danificará o cartucho de impressão.

Capítulo 6

# 7 Solução de problemas

Antes de entrar em contato com o Suporte HP, leia esta seção para obter dicas de resolução de problemas ou vá para os serviços de suporte on-line em <u>www.hp.com/support</u>.

Dica A HP recomenda o uso de um cabo USB com 3 metros (10 pés) ou menos de comprimento. O uso de um cabo USB mais longo poderá causar erros.

Esta seção contém os seguintes tópicos:

- Problemas de instalação de software
- Problemas de impressão e de hardware
- Problemas de impressão Bluetooth
- Mensagens sobre o dispositivo

# Problemas de instalação de software

Esta seção contém os seguintes tópicos:

- Falha na instalação
- O Assistente para adicionar novo hardware aparece quando eu conecto a impressora a um computador com o Windows.
- <u>A impressora não aparece em Impressores e fax (apenas no Windows)</u>
- <u>A instalação não começou automaticamente</u>
- <u>A instalação do software é iniciada sempre que eu conecto a impressora no meu computador, mas já instalei</u> <u>o software com êxito.</u>
- Quero conectar a impressora no meu computador só para transferir fotos, mas o programa de instalação de software continua aparecendo

### Falha na instalação

Execute as soluções a seguir para resolver o problema. Caso a primeira solução não resolva o problema, tente as demais até o problema ser solucionado.

- Solução 1: Desativar o software antivírus
- Solução 2: Aceitar o acordo de licença durante a instalação
- <u>Solução 3: Reinstalar novamente</u>

#### Solução 1: Desativar o software antivírus

#### Solução

1. Desinstale o software da impressora:

#### Usuários do Windows

- a. No menu Iniciar do Windows, selecione Programas > HP > HP Photosmart A630 series > Desinstalar.
- b. Siga as instruções na tela.

#### Usuários do Mac

- a. Clique duas vezes na pasta Aplicativos:Hewlett-Packard.
- b. Clique duas vezes no Desinstalador HP e siga as instruções na tela.
- 2. Pause ou desative os programas ativos de proteção antivírus.
- 3. Encerre todos os programas de software.

- 4. Desligue a impressora, aguarde 10 segundos e depois ligue novamente a impressora.
- 5. Reinstale o software da impressora de acordo com as instruções de instalação fornecidas com a impressora.

**Causa:** Talvez um conflito com o programa de proteção antivírus ou outro programa de software em execução em segundo plano no seu computador tenha impossibilitado a instalação bem-sucedida do software.

Se esse procedimento não tiver resolvido o problema, passe para a próxima solução.

#### Solução 2: Aceitar o acordo de licença durante a instalação

Solução: Desconecte e reconecte o cabo USB e depois aceite o acordo de licença durante a instalação.

Causa: Talvez você não tenha aceitado a tela do acordo de licença durante a instalação.

Se esse procedimento não tiver resolvido o problema, passe para a próxima solução.

#### Solução 3: Reinstalar novamente

Solução: Desconecte e reconecte o cabo USB e depois tente realizar novamente a instalação.

Causa: Talvez você tenha fechado ou cancelada a instalação acidentalmente.

# O Assistente para adicionar novo hardware aparece quando eu conecto a impressora a um computador com o Windows.

#### Tente a solução seguinte para este problema.

**Solução:** Certifique-se de que a opção Modo de Instalação de Software esteja ativada no menu da impressora.

#### Para ativar o Modo de Instalação de Software

- 1. Cancele o Assistente para Adicionar Novo Hardware e desconecte a impressora do computador.
- Toque no ícone Configuração para exibir o menu de configuração. Para obter mais informações, consulte Menu Configuração na página 13.
- 3. Toque em Preferências.
- 4. Toque em Modo de instalação de software.
- 5. Tenha certeza de que a opção Ligado esteja marcada.
- 6. Desligue a impressora, aguarde 10 segundos e depois ligue novamente a impressora.

Causa: O Modo de Instalação de Software não está ativado no dispositivo.

### A impressora não aparece em Impressores e fax (apenas no Windows)

Execute as soluções a seguir para resolver o problema. Caso a primeira solução não resolva o problema, tente as demais até o problema ser solucionado.

- Solução 1: Reinstalar novamente
- Solução 2: Desativar o Modo de Instalação de Software

#### Solução 1: Reinstalar novamente

**Solução:** Tenha certeza de que o software está instalado verificando que existe a pasta HP Photosmart 630 series na pasta HP do menu Iniciar do Windows. Se a pasta não aparecer no menu Iniciar, reinstale o dispositivo.

Causa: A instalação não foi concluída corretamente por uma razão desconhecida.

Se esse procedimento não tiver resolvido o problema, passe para a próxima solução.

#### Solução 2: Desativar o Modo de Instalação de Software

Solução: Desative o Modo de Instalação de Software e margrue Impressores e faxes novamente.

#### Para desativar o Modo de Instalação de Software

- Toque no ícone Configuração para exibir o menu de configuração. Para obter mais informações, consulte Menu Configuração na página 13.
- 2. Toque em Preferências.
- 3. Toque em Modo de instalação de software.
- 4. Certifique-se de que a opção **Desativado** esteja marcada.
- 5. Desligue a impressora, aguarde 10 segundos e depois ligue novamente a impressora.
- 6. Verifique se a impressora aparece em Impressores e faxes.

Causa: Talvez a instalação não tenha sido concluída completamente.

### A instalação não começou automaticamente

Execute as soluções a seguir para resolver o problema. Caso a primeira solução não resolva o problema, tente as demais até o problema ser solucionado.

- Solução 1: Iniciar a instalação manualmente
- <u>Solução 2: Certificar-se de que o Modo de instalação de software esteja ativado</u>
- Solução 3: Desligar a impressora e, em seguida, ligá-la novamente
- Solução 4: Disponibilizar uma letra de unidade

#### Solução 1: Iniciar a instalação manualmente

Solução: Inicie a instalação manualmente. Siga as instruções na tela da impressora.

Causa: A reprodução automática está desativada.

Se esse procedimento não tiver resolvido o problema, passe para a próxima solução.

#### Solução 2: Certificar-se de que o Modo de instalação de software esteja ativado

**Solução:** Certifique-se de que a opção Modo de Instalação de Software esteja ativada no menu da impressora.

#### Para ativar o Modo de Instalação de Software

- Toque no ícone Configuração para exibir o menu de configuração. Para obter mais informações, consulte Menu Configuração na página 13.
- 2. Toque em Preferências.
- 3. Toque em Modo de instalação de software.
- 4. Tenha certeza de que a opção Ligado esteja marcada.
- 5. Desligue a impressora, aguarde 10 segundos e depois ligue novamente a impressora.

Causa: O Modo de instalação do software pode estar desativado.

Se esse procedimento não tiver resolvido o problema, passe para a próxima solução.

#### Solução 3: Desligar a impressora e, em seguida, ligá-la novamente

#### Solução

▲ Desligue a impressora, aguarde 10 segundos e depois ligue novamente a impressora.

**Causa:** Você cancelou a instalação acidentalmente ou instalou o software da impressora, mas depois desinstalou.

Se esse procedimento não tiver resolvido o problema, passe para a próxima solução.

#### Solução 4: Disponibilizar uma letra de unidade

**Solução:** Em um ambiente de rede corporativo, você pode ter muitas letras de unidade configuradas no computador. Certifique-se de que haja uma letra de unidade disponível antes da primeria letra de unidade de rede, ou a instalação não terá início.

**Causa:** Não há nenhuma letra de unidade disponível antes da primeira letra da unidade de rede do computador.

# A instalação do software é iniciada sempre que eu conecto a impressora no meu computador, mas já instalei o software com êxito.

Solução: Desative Modo de instalação de software no menu Preferências do menu Configuração.

# Quero conectar a impressora no meu computador só para transferir fotos, mas o programa de instalação de software continua aparecendo

**Solução:** Para transferir fotos da impressora para seu computador sem instalar o software, desative **Modo de instalação de software** na impressora e, em seguida, conecte a impressora no computador com um cabo USB.

#### Para desativar o Modo de Instalação de Software

- 1. Toque no ícone **Configuração** para exibir o menu de configuração. Para obter mais informações, consulte Menu Configuração na página 13.
- 2. Toque em Preferências.
- 3. Toque em Modo de instalação de software.
- 4. Certifique-se de que a opção Desativado esteja marcada.
- 5. Desligue a impressora, aguarde 10 segundos e depois ligue novamente a impressora.
- 6. Verifique se a impressora aparece em Impressores e faxes.

# Problemas de impressão e de hardware

Esta seção contém os seguintes tópicos:

- <u>A impressora está ligada à tomada, mas não liga</u>
- <u>A impressão não é exibida</u>
- O computador perdeu a comunicação com a impressora
- <u>A impressora não imprime quando conectada ao computador com um cabo USB por meio de outro dispositivo</u> <u>USB</u>
- É exibida uma mensagem sobre dispositivo desconhecido (apenas no Windows)
- A impressão do documento ou fotografia não foi feita com as configurações de impressão padrão selecionadas
- A impressora não imprime fotografias sem margem
- Não foi possível salvar as fotos do computador no cartão de memória
- Uma página em branco saiu da impressora
- Faltam partes do documento impresso ou elas estão no lugar errado
- <u>A qualidade da impressão é baixa</u>

### A impressora está ligada à tomada, mas não liga.

Execute as soluções a seguir para resolver o problema. Caso a primeira solução não resolva o problema, tente as demais até o problema ser solucionado.

- Solução 1: Verificar o cabo de alimentação
- Solução 2: Pressione o botão Ligado uma vez (e não rapidamente)
- Solução 3: Desconectar o dispositivo e entrar em contato com o suporte online

#### Solução 1: Verificar o cabo de alimentação

#### Solução

- A impressora pode estar conectada a um filtro de linha que esteja desligado. Ligue o filtro de linha e ligue a impressora.
- A impressora pode estar ligada a uma fonte de energia incompatível. Se viajar para o exterior, verifique se o fornecimento de energia elétrica no país ou região visitada está de acordo com os requisitos de energia e com o cabo de alimentação da impressora.
- Verifique se o adaptador de alimentação está funcionando bem. Para verificar o adaptador de alimentação:
  - Certifique-se de que o adaptador de alimentação esteja conectado à impressora e a uma fonte de alimentação compatível.
  - Mantenha pressionado o botão Liga/Desliga na impressora. Se o botão Liga/Desliga se acender, o cabo de alimentação está funcionando corretamente. Se a luz não se acender, acesse <u>www.hp.com/support</u> ou entre em contato com o Suporte HP.
- Se você conectou o equipamento a uma tomada com chave, verifique se ela está ligada. Se estiver ligada mas, mesmo assim, não funcionar, a tomada pode estar com problemas.

Causa: Talvez a impressora não esteja conectada a uma fonte de alimentação.

Se esse procedimento não tiver resolvido o problema, passe para a próxima solução.

#### Solução 2: Pressione o botão Ligado uma vez (e não rapidamente)

**Solução:** O dispositivo pode não responder se você pressionar o botão Ligado rápido demais. Pressione o botão Ligado uma vez. Pode levar alguns minutos para que o dispositivo seja ligado. Se você pressionar o botão Ligado novamente durante esse tempo, poderá desligar o dispositivo.

Causa: Você pressionou o botão Ligado muito rapidamente.

Se esse procedimento não tiver resolvido o problema, passe para a próxima solução.

#### Solução 3: Desconectar o dispositivo e entrar em contato com o suporte online

**Solução:** Desconecte o produto, aguarde 10 segundos e conecte-o novamente. Verifique se o produto liga. Se isto não funcionar, entre em contato com o suporte da HP.

A disponibilidade e as opções de suporte variam em função do dispositivo, país/região e idioma.

Acesse: <u>www.hp.com/support</u>. Caso solicitado, selecione seu país/região e, em seguida, clique em **Fale com a HP** para obter informações sobre como ligar para o suporte técnico.

Causa: O produto pode ter uma falha mecânica.

# A impressão não é exibida

#### Tente a solução seguinte para este problema.

Solução: Tente efetuar as seguintes etapas para remover o congestionamento de papel:

- Se uma parte do papel sair pela parte frontal da impressora, delicadamente puxe o papel na sua direção, para removê-lo.
- · Se o papel não sair pela parte frontal da impressora, tente removê-lo pela parte traseira da impressora:
  - Remova o papel da bandeja de entrada.
  - Delicadamente, puxe o papel preso para removê-lo da parte traseira da impressora.
- Se você não conseguir segurar a borda do papel preso para removê-lo, tente o seguinte:
  - Desligue a impressora.
  - Ligue a impressora. A impressora verifica se há papel, no trajeto, e automaticamente ejeta o papel preso.
- Pressione **OK** para continuar.

Causa: O papel ficou preso durante a impressão.

Solução: Consulte a seção a seguir.

Causa: O computador perdeu a comunicação com a impressora.

### O computador perdeu a comunicação com a impressora

Execute as soluções a seguir para resolver o problema. Caso a primeira solução não resolva o problema, tente as demais até o problema ser solucionado.

- Solução 1: Certificar-se de que o cabo USB esteja preso com firmeza
- Solução 2: Verificar se a impressora está ligada
- Solução 3: Verificar se o cabo de alimentação da impressora está conectado com firmeza
- Solução 4: Esperar até que o hub USB não esteja ocupado e tentar imprimir novamente

#### Solução 1: Certificar-se de que o cabo USB esteja preso com firmeza

**Solução:** Verifique se o cabo USB está conectado firmemente ao computador e à porta USB na parte traseira da impressora.

Causa: Talvez o computador não esteja conectado à impressora.

Se esse procedimento não tiver resolvido o problema, passe para a próxima solução.

#### Solução 2: Verificar se a impressora está ligada

Solução: Verifique se o fio da impressora está firmemente conectado e se a impressora está ligada.

Causa: Talvez a impressora esteja desligada.

Se esse procedimento não tiver resolvido o problema, passe para a próxima solução.

#### Solução 3: Verificar se o cabo de alimentação da impressora está conectado com firmeza

Solução: Verifique se o fio da impressora está firmemente conectado e se a impressora está ligada.

Causa: Talvez a impressora não esteja conectada a uma fonte de alimentação.

Se esse procedimento não tiver resolvido o problema, passe para a próxima solução.

#### Solução 4: Esperar até que o hub USB não esteja ocupado e tentar imprimir novamente

**Solução:** Aguarde até que outro dispositivo não seja mais acessado ou conecte a impressora diretamente ao computador.

Se for exibida a caixa de diálogo HP Photosmart, clique em **Tentar de novo** para tentar restabelecer uma conexão.

**Causa:** Talvez você esteja usando um hub USB ou estação de acoplamento com vários dispositivos conectados. Acessar outro dispositivo poderá romper a conexão com a impressora temporariamente.

### A impressora não imprime quando conectada ao computador com um cabo USB por meio de outro dispositivo USB

#### Tente a solução seguinte para este problema.

#### Solução

- **1.** Desligue o computador.
- 2. Conecte a impressora diretamente à porta USB do computador.
- **3.** Verifique se o cabo está conectado firmemente ao computador e à porta USB na parte traseira da impressora.
- 4. Desconecte todos os dispositivos USB (incluindo o hub) do computador.
- 5. Ligue o computador.
- Tente imprimir novamente. Se o problema continuar, repita este procedimento usando outra porta USB do computador.

**Causa:** A comunicação bidirecional entre a impressora e o computador foi interrompida por outro dispositivo conectado ao hub.

## É exibida uma mensagem sobre dispositivo desconhecido (apenas no Windows)

#### Tente a solução seguinte para este problema.

#### Solução

- 1. Desconecte o cabo USB da impressora.
- 2. Desconecte o cabo de alimentação da impressora.
- 3. Aguarde aproximadamente 10 segundos.
- 4. Conecte e cabo de alimentação novamente à impressora.
- 5. Conecte o cabo USB novamente à porta USB na parte traseira da impressora.
- 6. Se o problema continuar, desconecte o cabo de alimentação e o cabo USB e desinstale o software da impressora:
  - a. No menu Iniciar do Windows, selecione Todos os programas > HP > HP Photosmart A630 series > Desinstalar.
  - **b**. Siga as instruções na tela.
- 7. Desligue a impressora, aguarde 10 segundos e depois ligue novamente a impressora.
- 8. Reinicie o computador.
- Reinstale o software de impressora conectando a impressora novamente ao computador com um cabo USB. Siga as instruções da tela.

Causa: A eletricidade estática pode ter se concentrado no cabo entre o computador e a impressora.

O software não pôde identificar a impressora, pois a conexão USB da impressora pode estar com defeito.

# A impressão do documento ou fotografia não foi feita com as configurações de impressão padrão selecionadas

#### Tente a solução seguinte para este problema.

Solução

#### Para selecionar as configurações de impressão

- 1. Abra o arquivo que deseja imprimir.
- 2. Siga as etapas para o seu sistema operacional.

#### Usuários do Windows

- a. Selecione Arquivo e depois Imprimir.
- **b**. Verifique se a HP Photosmart A630 series é a impressora selecionada.
- c. Clique em Propriedades ou Preferências.
  - Nota O caminho para a caixa de diálogo Propriedades da impressora pode variar, dependendo do programa de software usado.

#### Usuários do Mac

- a. Escolha Arquivoe depois Imprimir.
- b. Verifique se a HP Photosmart A630 series é a impressora selecionada.
- **3.** Selecione as outras configurações de impressão desejadas e clique em **OK** (Windows) ou **Imprimir** (Mac OS).

**Causa:** As configurações padrão da impressora podem ser diferentes das configurações do aplicativo de software. As configurações de impressão do aplicativo de software sobrepõem todas as configurações definidas na impressora.

## A impressora não imprime fotografias sem margem

#### Tente a solução seguinte para este problema.

#### Solução

#### Para ativar a impressão sem margem ao imprimir do painel de controle da impressora

- 1. Toque no ícone **Configuração** para exibir o menu de configuração. Para obter mais informações, consulte Menu Configuração na página 13.
- 2. Toque em Preferências.
- 3. Toque em Sem margem.
- 4. Toque em Ativado para ativar a impressão sem margem.

#### Para ativar a impressão sem margem ao imprimir de um computador

- 1. Verifique se a impressora está ligada.
- 2. Carregue papel apropriado para o trabalho atual de impressão. Para obter mais informações, consulte Colocar papel na página 19.
- 3. Abra o arquivo que deseja imprimir.
- 4. Siga as etapas para o seu sistema operacional.

#### Usuários do Windows

- a. Selecione Arquivo e depois Imprimir.
- b. Verifique se a HP Photosmart A630 series é a impressora selecionada.
- c. Clique em Propriedades ou Preferências.
  - Nota O caminho para a caixa de diálogo Propriedades da impressora pode variar, dependendo do programa de software usado.

#### Usuários do Mac

- a. Escolha Arquivoe depois Imprimir.
- b. Verifique se a HP Photosmart A630 series é a impressora selecionada.
- c. Escolha o painel Recursos da impressora.
- 5. Clique na caixa de seleção Impressão sem margem para selecionar essa opção.

Causa: A opção de impressão sem margem pode estar desativada.

### Não foi possível salvar as fotos do computador no cartão de memória

#### Tente a solução seguinte para este problema.

Solução: Se o cartão de memória possui uma trava, verifique se ela não está na posição fechada.

Causa: O cartão de memória pode estar bloqueado.

### Uma página em branco saiu da impressora

#### Tente a solução seguinte para este problema.

**Solução:** Imprima uma página de teste. Para mais informações, consulte Imprimir uma página de teste na página 52. Caso seja necessário, substitua o cartucho. Para mais informações, consulte Instalar ou substituir o cartucho de tinta na página 50.

Causa: O cartucho pode estar sem tinta.

### Faltam partes do documento impresso ou elas estão no lugar errado

#### Tente a solução seguinte para este problema.

**Solução:** Verifique se você selecionou o tamanho de papel correto. Para obter mais informações, consulte Alterar o tamanho do papel na página 42.

Causa: Talvez você tenha selecionado um tamanho de papel incorreto.

### A qualidade da impressão é baixa

Execute as soluções a seguir para resolver o problema. Caso a primeira solução não resolva o problema, tente as demais até o problema ser solucionado.

- Solução 1: Reduzir o tamanho da imagem
- Solução 2: Usar o papel correto
- Solução 3: Imprimir no lado correto do papel
- Solução 4: Limpar o cartucho de impressão
- Solução 5: Caso seja necessário, substituir o cartucho

#### Solução 1: Reduzir o tamanho da imagem

**Solução:** Reduza o tamanho da imagem e tente imprimir novamente. Para obter melhores resultados no futuro, configure a câmera digital para uma resolução de foto mais alta.

Causa: Você pode ter selecionado uma configuração de baixa resolução na câmera digital.

Se esse procedimento não tiver resolvido o problema, passe para a próxima solução.

#### Solução 2: Usar o papel correto

**Solução:** Verifique se você está usando um tipo de papel próprio para a impressora. Use papel fotográfico desenvolvido pela HP para obter os melhores resultados ao imprimir fotografias.

Escolha um papel desenvolvido especificamente para o impresso, em vez de papel comum. Use papel fotográfico HP Advanced para obter os melhores resultados ao imprimir fotografias.

Causa: Talvez você não esteja usando o melhor tipo de papel para saída.

Se esse procedimento não tiver resolvido o problema, passe para a próxima solução.

#### Solução 3: Imprimir no lado correto do papel

Solução: Verifique se o papel está com a face a ser impressa voltada para cima.

Causa: Talvez você esteja imprimindo no lado incorreto do papel.

Se esse procedimento não tiver resolvido o problema, passe para a próxima solução.

#### Solução 4: Limpar o cartucho de impressão

**Solução:** Limpe o cartucho de impressão. Para obter mais informações, consulte Limpar o cartucho de tinta automaticamente na página 49.

Causa: Talvez seja necessário limpar o cartucho de tinta.

#### Solução 5: Caso seja necessário, substituir o cartucho.

**Solução:** Imprima uma página de teste. Para mais informações, consulte Imprimir uma página de teste na página 52. Caso seja necessário, substitua o cartucho. Para mais informações, consulte Instalar ou substituir o cartucho de tinta na página 50.

Nota Os avisos e indicadores de nível de tinta fornecem estimativas apenas para planejamento. Quando receber uma mensagem de pouca tinta, pense em ter um cartucho de substituição disponível para evitar possíveis atrasos nas impressões. Não é necessário trocar o cartucho até que a qualidade de impressão esteja muito ruim.

Causa: A tinta do cartucho pode estar acabando.

Se esse procedimento não tiver resolvido o problema, passe para a próxima solução.

# Problemas de impressão Bluetooth

Antes de entrar em contato com o Suporte HP, leia esta seção para obter dicas de solução de problemas, ou visite os serviços de suporte on-line em <u>www.hp.com/support</u>. Certifique-se, também, de ler a documentação que acompanha o seu adaptador sem fio HP Bluetooth para impressora (se estiver sendo utilizado) e seu dispositivo com tecnologia sem fio Bluetooth.

- Meu dispositivo Bluetooth não consegue encontrar a impressora
- <u>Nenhuma página saiu da impressora</u>
- <u>A qualidade de impressão está ruim</u>
- <u>A foto foi impressa com margem</u>
- Meu computador não consegue configurar o nome do dispositivo que está usando a conexão sem fio Bluetooth

### Meu dispositivo Bluetooth não consegue encontrar a impressora

Execute as soluções a seguir para resolver o problema. Caso a primeira solução não resolva o problema, tente as demais até o problema ser solucionado.

- Solução 1: Esperar até que impressora Bluetooth esteja pronta para receber dados
- Solução 2: Verifique a configuração Visibilidade do Bluetooth
- Solução 3: Verifique a configuração Nível de segurança do Bluetooth
- Solução 4: Verificar se você está usando a senha Bluetooth correta
- Solução 5: Aproximar o dispositivo Bluetooth da impressora

#### Solução 1: Esperar até que impressora Bluetooth esteja pronta para receber dados

**Solução:** Certifique-se de que seu adaptador sem fio HP Bluetooth para impressora esteja conectado à porta da câmera, na parte frontal da impressora. A luz do adaptador piscará quando ele estiver pronto para receber dados.

**Causa:** O adaptador da impressora sem fios HP Bluetooth ou da própria impressora pode não estar pronto para receber dados.

Se esse procedimento não tiver resolvido o problema, passe para a próxima solução.

#### Solução 2: Verifique a configuração Visibilidade do Bluetooth

#### Solução

- Toque no ícone Configuração para exibir o menu de configuração. Para obter mais informações, consulte Menu Configuração na página 13.
- 2. Toque em Ferramentas.
- 3. Toque em Bluetooth e em Visibilidade.
- 4. Toque em Visível a todos.

Causa: A opção Visibilidade do Bluetooth talvez esteja definida como Não visível.

Se esse procedimento não tiver resolvido o problema, passe para a próxima solução.

#### Solução 3: Verifique a configuração Nível de segurança do Bluetooth

#### Solução

- Toque no ícone Configuração para exibir o menu de configuração. Para obter mais informações, consulte Menu Configuração na página 13.
- 2. Toque em Ferramentas.
- 3. Toque em Bluetooth.
- 4. Toque em Nível de segurança.
- 5. Toque em Baixo.

Causa: O Nível de segurança do Bluetooth pode estar definido como Alto.

Se esse procedimento não tiver resolvido o problema, passe para a próxima solução.

#### Solução 4: Verificar se você está usando a senha Bluetooth correta

**Solução:** Certifique-se de inserir a senha correta para a impressora no dispositivo com a tecnologia sem fio Bluetooth.

**Causa:** A senha (PIN) que o dispositivo com a tecnologia sem fio Bluetooth está usando para a impressora pode estar incorreta.

Se esse procedimento não tiver resolvido o problema, passe para a próxima solução.

#### Solução 5: Aproximar o dispositivo Bluetooth da impressora

**Solução:** Aproxime o dispositivo com tecnologia sem fio Bluetooth da impressora. A distância máxima recomendada entre o dispositivo com a tecnologia sem fio Bluetooth e a impressora é de 10 metros (30 pés).

Causa: Você pode estar muito distante da impressora.

#### Nenhuma página saiu da impressora.

**Solução:** Para obter uma lista de formatos de arquivo que a impressora suporta, consulte Especificações na página 73.

**Causa:** A impressora pode não reconhecer o tipo de arquivo enviado pelo dispositivo com a tecnologia sem fio Bluetooth.

#### A qualidade de impressão está ruim.

**Solução:** Para obter melhores resultados, configure a câmera digital para uma resolução mais alta. Fotos tiradas com câmeras de resolução VGA, como as câmeras de telefones celulares, podem não ter resolução suficiente para produzir uma impressão de alta qualidade.

Causa: A foto que você imprimiu pode ser de baixa resolução.

#### A foto foi impressa com margem.

**Solução:** Entre em contato com o fornecedor ou vá até o site de suporte do dispositivo, para obter as atualizações mais recentes para o aplicativo de impressão.

**Causa:** O aplicativo de impressão instalado em seu dispositivo com a tecnologia sem fio Bluetooth pode não suportar impressão sem margem.

# Meu computador não consegue configurar o nome do dispositivo que está usando a conexão sem fio Bluetooth.

**Solução:** Defina o nome do dispositivo Bluetooth no menu Configuração da impressora.

Siga estas instruções para definir o nome do dispositivo Bluetooth.

- 1. Toque no ícone **Configuração** para exibir o menu de configuração. Para obter mais informações, consulte Menu Configuração na página 13.
- 2. Toque em Ferramentas.
- 3. Toque em Bluetooth e em Nome do dispositivo.
- 4. Selecione um nome de dispositivo Bluetooth na lista de opções de nome exibida no menu.

Causa: O nome de dispositivo Bluetooth não é definido no menu da impressora.

# Mensagens sobre o dispositivo

A seguir está uma relação das mensagens de erro que podem ser exibidas durante a conexão da impressora ao computador:

- Pouca tinta
- O cartucho de impressão está velho ou danificado
- O cartucho de impressão está faltando ou está incorreto.
- O carro de impressão travou
- <u>A impressora está sem papel</u>
- Há um congestionamento causado pelo papel
- <u>O papel carregado não apresenta o tamanho de papel selecionado.</u>
- Insira apenas um cartão de memória por vez
- Ocorreu um problema com o cartão de memória

#### Pouca tinta

**Solução:** Tenha um cartucho substituto à mão, para evitar interrupções de impressão. Você não precisa substituir o cartucho até que a qualidade de impressão se deteriore. Se você tiver instalado um cartucho remanufaturado ou um que tenha sido usado em outra impressora, o indicador do nível de tinta será impreciso ou não estará disponível.

Nota Os avisos e indicadores de nível de tinta fornecem estimativas apenas para planejamento. Quando receber uma mensagem de pouca tinta, pense em ter um cartucho de substituição disponível para evitar possíveis atrasos nas impressões. Não é necessário trocar o cartucho até que a qualidade de impressão esteja muito ruim.

Causa: O cartucho de impressão deve estar com pouca tinta e pode precisar ser substituído em breve.

#### O cartucho de impressão está velho ou danificado

Solução: Caso seja necessário, resolva o problema no cartucho e substitua-o.

#### Para solucionar problemas de cartucho de impressão

- 1. Substitua cartuchos remanufaturados, se for o caso, por produtos HP originais.
- 2. Remova o cartucho e reinstale-o. Para mais informações, consulte Instalar ou substituir o cartucho de tinta na página 50.
- 3. Verifique se o cartucho é compatível com a impressora.
- 4. Se isso não funcionar, substitua o cartucho.

Causa: O cartucho de impressão pode estar velho ou danificado.

#### O cartucho de impressão está faltando ou está incorreto.

Solução: Caso seja necessário, resolva o problema no cartucho e substitua-o.

#### Para solucionar problemas de cartucho de impressão

- 1. Substitua cartuchos remanufaturados, se for o caso, por produtos HP originais.
- Remova o cartucho e reinstale-o. Para mais informações, consulte Instalar ou substituir o cartucho de tinta na página 50.
- 3. Verifique se o cartucho é compatível com a impressora.
- 4. Se isso não funcionar, substitua o cartucho.

**Causa:** O cartucho de impressão não está instalado, está instalado incorretamente ou não é compatível com as configurações de país/região da impressora. Para mais informações, consulte Instalar ou substituir o cartucho de tinta na página 50.

#### O carro de impressão travou

**Solução:** Desligue o equipamento e abra a porta de acesso aos cartuchos para acessar a área do carro de impressão. Remova os objetos que estiverem bloqueando o carro de impressão (inclusive materiais de embalagem) e ligue o equipamento novamente.

**Causa:** Há uma obstrução bloqueando o caminho do suporte do cartucho ou da estação de serviço do cartucho. Vá até os serviços de suporte online em <u>www.hp.com/support</u> para obter mais ajuda.

#### A impressora está sem papel

**Solução:** Verifique se o papel foi inserido na bandeja de papel correta. Consulte Colocar papel na página 19 e veja as instruções de configuração fornecidas com a impressora para mais informações sobre como colocar o papel.

#### Há um congestionamento causado pelo papel

**Solução:** Tente efetuar as seguintes etapas para remover o congestionamento de papel:

- Se uma parte do papel sair pela parte frontal da impressora, delicadamente puxe o papel na sua direção, para removê-lo.
- Se o papel não sair pela parte frontal da impressora, tente removê-lo pela parte traseira da impressora:
  - Remova o papel da bandeja de entrada.
  - Delicadamente, puxe o papel preso para removê-lo da parte traseira da impressora.
- Se você não conseguir segurar a borda do papel preso para removê-lo, tente o seguinte:
  - Desligue a impressora.
  - Ligue a impressora. A impressora verifica se há papel, no trajeto, e automaticamente ejeta o papel preso.
- Pressione **OK** para continuar.

#### O papel carregado não apresenta o tamanho de papel selecionado.

**Solução:** O papel carregado não apresenta o tamanho de papel selecionado. Verifique o seguinte:

- 1. Altere o tipo de papel selecionado para o trabalho de impressão.
- 2. Se a impressora possuir diversas bandejas, verifique se a bandeja correta foi selecionada para o trabalho de impressão.
- 3. Verifique se o papel correto está carregado na bandeja de papel.

#### Insira apenas um cartão de memória por vez

**Solução:** A impressora possui dois ou mais tipos diferentes de cartões de memória inseridos simultaneamente ou um cartão de memória foi inserido ao mesmo tempo em que a câmera digital foi conectada à porta de câmera. Remova os cartões de memória ou desconecte a câmera até que apenas um cartão esteja na impressora ou apenas a câmera esteja conectada.

#### Ocorreu um problema com o cartão de memória

**Solução:** Ocorreu um problema com o cartão de memória. Tente copiar suas imagens diretamente para o computador e reformate o cartão usando a câmera.

# 8 Comprar suprimentos de tinta

Para obter uma lista de números de cartucho de impressão, consulte a documentação impressa que acompanha a HP Photosmart. Você pode encomendar cartuchos de impressão no site da HP. Além disso, você pode entrar em contato com um revendedor HP local para localizar os números de pedido corretos para cartuchos de impressão do dispositivo e comprar cartuchos de impressão.

Para fazer pedidos de papéis e outros suprimentos HP, vá para <u>www.hp.com/buy/supplies</u>. Se solicitado, escolha o seu país/região, siga os prompts para selecionar seu produto e, em seguida, clique em um dos links de compra na página.

Xota 1 Atualmente, algumas partes do site da HP estão disponíveis apenas em inglês.

**Nota 2** Não é possível pedir cartuchos pela Internet em todos os países/regiões. Se isso não for possível no seu país/região, entre em contato com um revendedor HP local para saber como comprar cartuchos de impressão.

#### Para comprar cartuchos de um computador conectado

- 1. Abra um arquivo em qualquer aplicativo que imprime.
- 2. Siga as etapas para o seu sistema operacional.

#### Usuários do Windows

- a. Selecione Arquivo e depois Imprimir.
- b. Verifique se a HP Photosmart A630 series é a impressora selecionada.
- c. Clique em Propriedades ou Preferências.
  - Nota O caminho para a caixa de diálogo Propriedades da impressora pode variar, dependendo do programa de software usado.

#### Usuários do Mac

- a. Escolha Arquivoe depois Imprimir.
- b. Verifique se a HP Photosmart A630 series é a impressora selecionada.
- 3. Clique em Pedir suprimentos online (Windows) ou em Suprimentos (Mac OS).
Capítulo 8

# 9 Garantia e suporte HP

Esta seção contém os seguintes tópicos:

- Verificar primeiramente o site de suporte da HP
- Suporte HP por telefone
- Opções de garantia adicional

Para ver a declaração completa de garantia, consulte o Guia de conceitos básicos impresso na caixa do produto.

# Verificar primeiramente o site de suporte da HP

Verifique a documentação que acompanha a impressora. Se você não encontrar as informações de que precisa, verifique o site de suporte da HP.

## Para verificar o suporte on-line

- Visite o Web site de suporte on-line da HP em <u>www.hp.com/support</u>. O suporte on-line da HP está disponível a todos os clientes da HP. Esta é a fonte mais rápida para a obtenção de informações atualizadas sobre dispositivos e inclui os seguintes recursos:
  - · Acesso rápido a especialistas qualificados de suporte on-line
  - · Atualizações de software e de driver da HP Photosmart
  - Valiosas informações da HP Photosmart e soluções para problemas comuns
  - Atualizações de dispositivos, alertas de suporte e boletins HP proativos disponíveis quando você registra a HP Photosmart
- Somente para a Europa: Entre em contato com o seu revendedor local. Se a HP Photosmart apresentar falha de hardware, será solicitado que você a leve de volta ao ponto de venda local. (Este serviço é fornecido gratuitamente durante o período de garantia limitada do dispositivo. Depois desse período, o serviço será cobrado.)
- 3. Se você não encontrar as informações das quais precisa on-line, ligue para o suporte HP. A disponibilidade e as opções de suporte variam por dispositivo, país/região, idioma e período de suporte por telefone.

# Suporte HP por telefone

Para obter uma lista de números de telefone de suporte, consulte a lista de telefones na documentação impressa.

Esta seção inclui informações sobre os seguintes tópicos:

- Período de suporte por telefone
- Para fazer uma ligação
- Depois do período de suporte por telefone

## Período de suporte por telefone

Um ano de suporte por telefone está disponível na América do Norte, países da Ásia-Pacífico e América Latina (incluindo o México). Para determinar a duração do suporte por telefone na Europa, Oriente Médio e África, acesse <a href="http://www.hp.com/support">www.hp.com/support</a>. Para determinar a duração do suporte por telefone na Europa, Oriente Médio e África, acesse <a href="http://www.hp.com/support">www.hp.com/support</a>. As tarifas usuais da companhia telefônica se aplicam.

## Para fazer uma ligação

Ligue para o suporte HP quando estiver na frente do computador e da HP Photosmart. Esteja preparado para fornecer as seguintes informações:

- Número do modelo do dispositivo (localizado na etiqueta na parte dianteira do dispositivo)
- Número de série do dispositivo (localizado na parte traseira ou inferior do dispositivo)

.

- Mensagens que aparecem quando ocorre o problema
- Respostas para estas perguntas:
  - Este problema já aconteceu antes?
  - Você pode recriá-lo?
  - Você adicionou algum hardware ou software novo no computador no período em que este problema começou?
  - Outra coisa aconteceu antes dessa situação (como um temporal, movimentação do dispositivo, etc.)?

# Depois do período de suporte por telefone

Depois do período de suporte por telefone, a HP oferece ajuda por um custo adicional. Ajuda também pode ser encontrada no site de suporte on-line da HP: <u>www.hp.com/support</u>. Entre em contato com seu revendedor HP ou ligue para o telefone de suporte de seu país/região para obter as opções de suporte.

# Opções de garantia adicional

Planos de manutenção estendida estão disponíveis para a impressora a custos adicionais. Visite <u>www.hp.com/</u> <u>support</u>, selecione o seu país/região e idioma, e consulte a seção sobre Serviços e Garantia para obter informações sobre os planos de manutenção estendida.

# 10 Especificações

Esta seção relaciona os requisitos mínimos do sistema para instalar o software HP Photosmart e fornece algumas especificações da impressora.

- <u>Requisitos do sistema</u>
- Especificações da impressora

# Requisitos do sistema

### Sistema operacional

Windows XP Home, XP Professional, x64 Edition ou Vista

Mac OS X v10.4 ou mais recente

### Processador

- Windows XP Home & XP Professional: Qualquer processador Intel<sup>®</sup> Pentium<sup>®</sup> II, Celeron<sup>®</sup> ou compatível, 233 MHz (Pentium III, 300 MHz ou superior recomendado)
- x64 Edition: Pentium 4 com compatibilidade com Intel EM64T
- Vista: Processador de 800 MHz 32 bits (x86) ou 64 bits (1 GHz ou superior recomendado)
- Mac OS: PowerPC G3 ou superior, ou processador Intel Core

### RAM

- Windows XP Home & XP Professional: 128 MB (256 MB ou superior recomendado)
- x64 Edition: 512 MB (recomenda-se 1 GB ou mais)
- Vista: 512 MB (1 GB ou superior recomendado)
- Mac OS: 256 MB ou maior (recomenda-se 512 MB ou maior)

### Espaço livre em disco

10 MB

### Vídeo

SVGA 800 x 600, cor de 16 bits (cor de 32 bits recomendado)

### Navegador

Windows: Microsoft® Internet Explorer® 6.0 ou superior

Mac OS: Qualquer navegador

### Conectividade

- Porta USB e cabo USB disponíveis (comprado separadamente), caso esteja imprimindo de um computador
- Acesso à internet recomendado
- Acesso à Internet necessário para as versões de 64 bits do Windows XP e Vista

# Especificações da impressora

| Conectividade                                                                                                  | Formatos de arquivos de imagens                                    |
|----------------------------------------------------------------------------------------------------|--------------------------------------------------------------------|
| <b>USB 2.0 máxima velocidade</b> : Windows XP Home, XP Professional ou x64 Edition                             | Linha de base JPEG                                                 |
|                                                                                                    | Formatos de arquivo de vídeo                                       |
| A HP recomenda que o cabo USB tenha no máximo 3 metros<br>de comprimento                                       | Motion JPEG AVI                                                    |
| PictBridge: Usar a porta da câmera                                                                             | Motion JPEG Quicktime                                              |
|                                                                                                    | MPEG-1                                                             |
| Margens                                                                                                    | Tamanhos de mídia                                                  |
| Superior 0,0 mm (0,0 polegadas) ; Inferior 0,0 mm<br>(0,0 polegadas) ; Esquerda/direita 0,0 mm (0,0 polegadas) | Papel fotográfico 10 x 15 cm (4 x 6 pol.), 13 x 18 cm (5 x 7 pol.) |
|                                                                                                    | Papel fotográfico 10 x 15 cm, com aba de 1,25 cm                   |
|                                                                                                    | Cartões de índice 10 x 15 cm                                       |

|                                                                                                    | Cartões A6 de 105 x 148 mm                                                                                                    |
|----------------------------------------------------------------------------------------------------|----------------------------------------------------------------------------------------------------|
|                                                                                                    | Cartões de tamanho L 90 x 127 mm                                                                                                    |
|                                                                                                    | Cartões de tamanho L com 90 x 127 mm e aba de 12,5 mm                                                                                                    |
|                                                                                                    | Hagaki                                                                                                    |
|                                                                                                    | Tamanhos suportados apenas ao imprimir de um computador:<br>101 x 203 mm (4 x 8 pol), Papel fotográfico Panorama 10 x 30<br>cm (4 x 12 pol).                                                                                                    |
| Tipos de mídia<br>Papel Fotográfico HP Advanced (recomendado)                                                                                                    | Especificações ambientais: Na presença de campos eletromagnéticos intensos, é possível que o impresso fique ligeiramente distorcido.                                                                                                    |
| Cartoes (Indice, A6, tamanno L)                                                                                                    | <b>Temperatura máxima durante a operação</b> : 5 a 40° C (41 a 104° F), com 5 a 90% UR                                                                                                    |
|                                                                                                    | Temperatura recomendada durante a operação: 15 a 35 $^\circ$ C (59 a 95 $^\circ$ F), 20 a 80% UR                                                                                                    |
|                                                                                                    |                                                                                                    |
| Bandeja de papel                                                                                                    | Cartucho de impressão                                                                                                    |
| Bandeja de papel<br>Oferece suporte para papel fotográfico de 13 x 18 cm (5 x 7<br>polegadas)                                                                                                    | Cartucho de impressão<br>Cartucho de impressão colorido para jato de tinta HP 110<br>Acesse www.hp.com/pagevield/ para obter informações sobre                                                                                                    |
| Bandeja de papel<br>Oferece suporte para papel fotográfico de 13 x 18 cm (5 x 7<br>polegadas)<br>Capacidade da bandeja de papel                                                                                                    | Cartucho de impressão<br>Cartucho de impressão colorido para jato de tinta HP 110<br>Acesse <u>www.hp.com/pageyield/</u> para obter informações sobre<br>o rendimento estimado dos cartuchos.                                                                                                    |
| Bandeja de papelOferece suporte para papel fotográfico de 13 x 18 cm (5 x 7<br>polegadas)Capacidade da bandeja de papel20 folhas de papel fotográfico, espessura máxima 292 μm<br>(11,5 mil) por folha                                                                                                    | <b>Cartucho de impressão</b><br>Cartucho de impressão colorido para jato de tinta HP 110<br>Acesse <u>www.hp.com/pageyield/</u> para obter informações sobre<br>o rendimento estimado dos cartuchos.                                                                                                    |
| Bandeja de papelOferece suporte para papel fotográfico de 13 x 18 cm (5 x 7<br>polegadas)Capacidade da bandeja de papel20 folhas de papel fotográfico, espessura máxima 292 μm<br>(11,5 mil) por folha10 folhas of 10 x 30 cm (4 x 12 polegadas) de papel fotográfico<br>para impressão panorâmica                                                                                              | <b>Cartucho de impressão</b><br>Cartucho de impressão colorido para jato de tinta HP 110<br>Acesse <u>www.hp.com/pageyield/</u> para obter informações sobre<br>o rendimento estimado dos cartuchos.                                                                                                    |
| Bandeja de papel   Oferece suporte para papel fotográfico de 13 x 18 cm (5 x 7 polegadas)   Capacidade da bandeja de papel   20 folhas de papel fotográfico, espessura máxima 292 μm (11,5 mil) por folha   10 folhas of 10 x 30 cm (4 x 12 polegadas) de papel fotográfico para impressão panorâmica   Consumo de alimentação (média)                                                          | Cartucho de impressão<br>Cartucho de impressão colorido para jato de tinta HP 110<br>Acesse <u>www.hp.com/pageyield/</u> para obter informações sobre<br>o rendimento estimado dos cartuchos.                                                                                                    |
| Bandeja de papel   Oferece suporte para papel fotográfico de 13 x 18 cm (5 x 7 polegadas)   Capacidade da bandeja de papel   20 folhas de papel fotográfico, espessura máxima 292 μm (11,5 mil) por folha   10 folhas of 10 x 30 cm (4 x 12 polegadas) de papel fotográfico para impressão panorâmica   Consumo de alimentação (média)   Ao imprimir: 11,5 W                                    | Cartucho de impressão<br>Cartucho de impressão colorido para jato de tinta HP 110<br>Acesse <u>www.hp.com/pageyield/</u> para obter informações sobre<br>o rendimento estimado dos cartuchos.<br>Número do modelo da fonte de alimentação<br>Número da peça HP 0957-2121 (América do Norte), 100 a 240                                  |
| Bandeja de papel<br>Oferece suporte para papel fotográfico de 13 x 18 cm (5 x 7<br>polegadas)<br>Capacidade da bandeja de papel<br>20 folhas de papel fotográfico, espessura máxima 292 μm<br>(11,5 mil) por folha<br>10 folhas of 10 x 30 cm (4 x 12 polegadas) de papel fotográfico<br>para impressão panorâmica<br>Consumo de alimentação (média)<br>Ao imprimir: 11,5 W<br>Suspensão: 3,8 W | Cartucho de impressão<br>Cartucho de impressão colorido para jato de tinta HP 110<br>Acesse <u>www.hp.com/pageyield/</u> para obter informações sobre<br>o rendimento estimado dos cartuchos.<br>Número do modelo da fonte de alimentação<br>Número da peça HP 0957-2121 (América do Norte), 100 a 240<br>V CA (± 10%) 50/60 Hz (±3 Hz) |

# 11 Informações regulamentares e ambientais

As seguintes instruções sobre regulamentação e ambientais aplicam-se às impressoras HP Photosmart A630 series.

- Avisos sobre regulamentação
- Programa de controle do risco ambiental dos produtos
- EU Declaration of Conformity

# Avisos sobre regulamentação

Os seguintes avisos sobre regulamentação aplicam-se às impressoras HP Photosmart A630 series.

- <u>FCC statement</u>
- <u>LED indicator statement</u>

## FCC statement

## FCC statement

The United States Federal Communications Commission (in 47 CFR 15.105) has specified that the following notice be brought to the attention of users of this product.

This equipment has been tested and found to comply with the limits for a Class B digital device, pursuant to Part 15 of the FCC Rules. These limits are designed to provide reasonable protection against harmful interference in a residential installation. This equipment generates, uses and can radiate radio frequency energy and, if not installed and used in accordance with the instructions, may cause harmful interference to radio communications. However, there is no guarantee that interference to radio or television reception, which can be determined by turning the equipment off and on, the user is encouraged to try to correct the interference by one or more of the following measures:

- Reorient the receiving antenna.
- Increase the separation between the equipment and the receiver.
- Connect the equipment into an outlet on a circuit different from that to which the receiver is connected.
- Consult the dealer or an experienced radio/TV technician for help.
- For further information, contact:

Manager of Corporate Product Regulations Hewlett-Packard Company 3000 Hanover Street Palo Alto, Ca 94304 (650) 857-1501

Modifications (part 15.21)

The FCC requires the user to be notified that any changes or modifications made to this device that are not expressly approved by HP may void the user's authority to operate the equipment.

This device complies with Part 15 of the FCC Rules. Operation is subject to the following two conditions: (1) this device may not cause harmful interference, and (2) this device must accept any interference received, including interference that may cause undesired operation.

## LED indicator statement

## LED indicator statement

The display LEDs meet the requirements of EN 60825-1.

# Programa de controle do risco ambiental dos produtos

A Hewlett-Packard tem o compromisso de fornecer produtos de qualidade de forma favorável ao meio ambiente. O projeto deste produto prevê a reciclagem. A quantidade de material foi reduzida a um mínimo, porém a impressora ainda assim garante a funcionalidade e a confiabilidade apropriadas. Os materiais que não são semelhantes foram projetados para se separarem facilmente. Os fechos e outras conexões são de fácil localização, acesso e remoção com o uso de ferramentas comuns. As peças de alta prioridade permitem acesso rápido para facilitar a desmontagem e o reparo.

Para obter mais informações, visite o site Commitment to the Environment da HP:

www.hp.com/hpinfo/globalcitizenship/environment/index.html

Esta seção contém os tópicos a seguir:

- <u>Utilização de papel</u>
- Materiais plásticos
- MSDSs (Material Safety Data Sheets)
- Programa de reciclagem
- Programa de reciclagem de suprimentos para jato de tinta HP
- Potência de consumo
- Disposal of Waste Equipment by Users in Private Households in the European Union

## Utilização de papel

Este produto é adequado para uso de papel reciclado, de acordo com a DIN 19309 e a EN 12281:2002.

## Materiais plásticos

As peças plásticas com mais de 25 gramas são marcadas de acordo com os padrões internacionais para facilitar a identificação de materiais plásticos para fins de reciclagem no final da vida útil do produto.

# **MSDSs (Material Safety Data Sheets)**

As planilhas de dados de segurança do material (MSDS) podem ser obtidas no site da HP, em:

www.hp.com/go/msds

## Programa de reciclagem

A HP oferece um crescente número de programas de devolução e reciclagem de produtos em diversos países/ regiões e faz parceria com alguns dos maiores centros de reciclagem de produtos eletrônicos em todo o mundo. A HP preserva recursos revendendo alguns de seus produtos mais populares.

Para obter mais informações sobre a reciclagem de produtos HP, visite:

www.hp.com/hpinfo/globalcitizenship/environment/recycle/

# Programa de reciclagem de suprimentos para jato de tinta HP

A HP tem um compromisso com a proteção do meio ambiente. O Programa de reciclagem de suprimentos para jato de tinta HP está disponível em vários países/regiões e permite reciclar gratuitamente cartuchos de impressão usados. Para obter mais informações, visite o seguinte site na Web:

www.hp.com/hpinfo/globalcitizenship/environment/recycle/

# Potência de consumo

A utilização de energia diminui significativamente em modo Pronto e/ou de Suspenção, economizando recursos naturais e dinheiro sem afetar o elevado desempenho deste produto. Para determinar o status de qualificação do ENERGIA STAR para este produto, consulte a Planilha de Dados ou a Planilha de Especificações do Produto. Os produtos qualificados também aparecem no endereço: <u>http://www.hp.com/go/energystar</u>.

## Disposal of Waste Equipment by Users in Private Households in the **European Union**

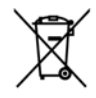

Disposal of Waste Equipment by Users in Private Households in the European Union This symbol on the product or on its packaging indicates that this product must not be disposed of with your other household waste. Instead, it is your responsibility to dispose of your waste equipment by handing it over to a designated collection point for the recycling of waste electrical and electronic equipment. The separate collection and recycling of your waste equipment of the time of disposal will help to conserve natural resources and ensure that it is recycled in a manner that protects human health and the environment. For more information about where you can drop of your waste equipment. The recycling, please contact your local city office, your household waste disposal service or the shop where you purchased the product.

purchased the product. **Execución des équipements usagés par les utilisateurs dans les foyers privés au sein de l'Union européenne** La présence de ce symbole sur le produit ou sur son emballage indique que vous ne pouvez pas vous débarrasser de ce produit de la même laçon que vos déchets courants. Au contraire, vous éter responsable de l'évacuation de vos équipements augés et, à cat effet, vous étes tenu de les remettre à un point de collecte agrée pour le recyclage des équipements électriques et électroniques usagés. Le tri, l'évacuation et le recyclage séparés de vos équipements usagés permettent de préserver les ressources naturelles et de s'assurer que ces équipements recycles dans le respect de la santé humaine et de l'environnement. Pour plus ur les lieux de collecte des équipements usagés, veuillez contacter votre maire; votre service de traitement des déchets ménagers ou le magasin où vous avez acheté le produit.

badges, weuliez consider voire maine, voire service de internem des deches menogens du le magasin ou vous divez achee le produit. Entsorgung von Elektrogeräten durch Benutzer in privaten Haushanden in der EU Dieses Symbol auf dem Produkt oder dessen Verpackung gibt an, dass das Produkt nicht zusammen mit dem Restmüll entsorgt werden darf. Es obliegt daher Ihrer Verantwortung, das Gerät an einer entsprechenden Stelle für die Entsorgung oder Wiedererwertung von Elektrogeräten aller Art abzugeben (z.B. ein Wertstoffhol). Die separate Sammlung und das Recycelin Ihrer allen Elektrogeräte zum Zeitpunkt ihrer Entsorgung frägt zum Schutz der Umwelt darstellt. Weitere Informationen darüber, wo Sie alle Elektrogeräte zum Recycelin abgeben können, erholten Sie bei den ärtlichen Behörden, Wertstoffhölfen oder dort, wo Sie das Gerät erworben haben.

konner, emaine sie bei den omitiche benoten, versistemoten oder dan, wo sie das Gend erworden haben. Smallimento di apparecchiature da crattamare da parte di privati nell'Unione Europea Guesto simbolo che appare sul prodotto o sulla contezione indica che il prodotto non deve essere smalitio assieme agli altri rifiuti domestici. Gli utenti devono provvedere allo smaltimento delle apparecchiature da rottamare portandole al luogo di raccolta indicato per il nicidaggio delle apparecchiature del triche de lettorniche. La raccolta e la riciclaggio spanti della apparecchiature da rottamare in fase di smaltimenti favoriscono la conservazione delle risorse naturali e garantiscono che tali apparechiature vengano rottamate nel rispetto dell'ambiente e della tuteta della solute. Fer utileriori informazioni sui punti di raccolta delle apparecchiature da rottamare, intortate il proprio comune di residenza, il servizio di smaltimento dei rifiuti locale o il negozio preso il quale è stato acquistato il prodotto.

Traisettada, in servicio di indiminento dei mato celetario e integozio presso in quote e sinto occupitato in protoco. Ellarinación de **residuos de caparatos eléctricos y electrónicos por parte de usuarios domésticos en la Unión Europea** Este simbolo en el producto o en el embalaje indica que no se puede desechar el producto junto con los residuos domésticos. Por el contrario, si debe eliminar este tipo de residuo, es responsabilidad del usuario entreganto en un punto de recogido designado de recicidado de a paratos electrónicos y electricos. El reciciaje y la recogida por separado de estos residuos en el momento de la eliminación ayudará a preservar recursos naturales y a garanizar que el reciclaje proteja la solud y el medio ambiente. Si desos información adicional sobre los lugares donde puede dejar estos residuos para su recicidado, póngase en contacto con las autoridades locales de su ciudad, con el servicio de gestión de residuos domésticos o con la tienda donde adquirio el producto.

tao gesion be residuo domesico o con la nenad donde daquino el producio. Likvidace vysloužilého zarôtzení uživateli v domácnosti v zemích EU Tato značka na produktu nebo na jeho obalu označuje, že tento produkt nesmi být likvidován prostým vyhozením do běžného domovního odpadu. Odpovidáte za lo, že vysloužilé zařízení. Likvidace vysloužilého zařízení samostaným sběrem a recyklací napomáhá zachování přírodních zdrojů a zajišťuje, že recyklace proběhne způsobem chránicím lidské zdraví a životní prostředi. Další informace o tom, kam můžete vysloužilé zařízení předat k recyklaci, mýzete získat od úřadů místní samosprávy, od společnosti provádějící svoz a likvidaci domovního odpadu nebo v obchodě, kde jste produkt zakoupili.

Capaar nebo v obchode, kde järe produkt zakoupin. **Bortskaffelse af affaldsudstyr for bruggere i private husholdninger i EU** Dette symbol på produktet eller på dets emballage indikerer, at produktet ikke må bortskaffes sammen med andet husholdningsaffald. I stedet er det dit ansvar at bortskaffe affaldsudstyr ved at allevere det på dertil beregnede indsamlingsateder med henblik på genbrug af elektrisk og letkronisk affaldsudstyr. Den separate indsamling og genbrug af dit affaldsudstyr på tidspunktet for bortskaffelse er med fil at bevære naturlige ressourcer og sikre, at genbrug finder sted på en möde, der beskytter menneskers helbred samt miljøet. Hvis du vil vide mere om, hvor du kan allevere dit affaldsudstyr til genbrug, kan du kontakte kommunen, det lokale renovationsvæsen eller den forretning, hvor du købte produktet.

hvor du kable produktet. Afvoer van a**rgledankte apparatuur door gebruikers in particuliere huishoudens in de Europese Unie** Dit symbool op het product of de verpakking geeft aan dat dit product niet mag worden afgevoerd met het huishoudelijk afval. Het is uw verontwoordelijkheid uw afgedankte apparatuur af he leveren op een aangewezen inzamelgunt voor de verwerking van afgedankte elektrische en elektronische apparatuur. De gescheiden inzamelling en verwerking van un afgedankte apparatuur draagt bij tot het sparen van natuurlijke bronnen en tot het hergebruik van materiaal op een wijze die de valksgezondheid en het milieu beschermt. Voor meer informatie over waar uw afgedankte apparatuur kun tinkeren voor recycling kunt u contact opnemen met het gemeentehuis in uw woonplaats, de reinigingsdienst of de winkel waar u het product hebt aangeschaft.

piaats, de teinigingsaleits of ale winner waar u ner prosuch neur aangeschan. na**lapidamistes kasutuselt kärvaldatavate seadmete käitlemine Euroopa Liidus** otel või toote pakendil on see sümbol, ei tohi seda toodet visata olmejäätmete hulka. Teie kohus on viia tarbetuks muutunud seade s ettenähtud elektri- ja elektroonikaseadmete utiliseerimiskohta. Utiliseeritavate seadmete eraldi kogumine ja koitlemine aitab säästa sivarasid ning tagada, et käitemine toimub inimest tervisele ja keskkonnale ohuutul, tisatavene selle kohta, kuhu saate utiliseerima ne käitlemiseks viia, saate küsida kohalikust omavalitsusest, olmejäätmete utiliseerimispunktist või kauplusest, kust te seadme ostsite. selleks etter loodus seadme käitlen

seadme kältlemiseks viia, saate küsta kohalikust ömavallisuses, oimejaatmete utinseemmspunkrist voi kaupruses, kusi ne seaume ussime. Hävitettävien laitteiden käsittely kotitalouksissa Euroopan unionin alueella Tana tuotlessa tai sen pakkuuksesa oleva merkinä osaitta, että tuotetta ei saa hävittää talousjätteiden mukana. Käyttäjän velvollisuus on huolehtia siitö, että hävitettävä laite toimitetaan sähkö- ja elektroniikkalaiteromun karäyspisteeseen. Hävitettävien laitteiden erillinen keräys ja kierrähys säästä luononvaraja. Näin toimimetaan myös, että kierrähys tapahtu varalla, jota suojetee himisten tervyttä ja ympäristöä. Saat tarvitteessa lisätietoja jätteiden kierrähyspistoista paikallisilta viranomaisilta, jäteyhtiöittä tai tuotteen jälleenmyyjältä.

Eesh

γπρατισόα, σασι τονπισεισα ισαιτιστοί ματιστοι κατιστηγοριατοία α ρακαιτιστια νατοποπαιστια, ματιγπιοπία τοι τοποτιστι πρατιστιγγρατικο. Απόρριψη διχρηστον ανασκιτών στην Ευρωπαϊκά, "Ένκοση Το πορόν συμβολο στον έξοπλισμό ή στη ανακτυασία του υποδεικινιάτι ότι το προϊόν αυτό δεν πρέπα τα παταχεί μαζί με άλλα οικιακά απορρίμματα. Αντίθετα, ευθύνη σας έίναι να απορρίψετε τις άχρηστες συσκεύεζα σε μια καθορισμένη μονάδα συλλογής απορριμμάτων για την ανακύκλωση διαχήστου πλεκτητικοί και πλειτρονικού έξοπλισμού. Η χωριστή συλλογή και ανακύκλυση των άχρηστω συλλογής απορριμμάτων για την ανακύκλωση διαχήστου πλεκτητικοί και πλειτρονικού έξοπλισμού. Η χωριστή συλλογή και ανακύκλυση των άχριστου από πριτηρίδηλον. Για περισσότερες πληροφορίες σχιπκώ με το πού μπορείτει να αποροίμετει της άχρηστες συακεύεξα επικοινωνήστε με τις κατά τόπους αρμόδιες αρχικώ με το πού μπορείτει να αποροίμεται της άχρηστες ανακείνελωση, επικοινωνήστε με τις κατά τόπους αρμόδιες αρχικώ με το πού μπορείτει να αποροίριστι της άχρηστας ανακείνωση.

Lietuv

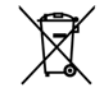

A hulladékanyagok kezelése a magánháztartásokban az Európai Unióban Ez a szimbólum, amely a terméken vagy annak csomagolásán van lellüntetve, azt leizi, hagy a termék nem kezelhető együtt az egyéb háztartási hulladékan. Az On feladata, hogy a készülék hulladékanyagai ellutossa olyan kielölt gyűjtöhelyre, amely az elektronos hulladékanyagok és az elektronikus berendezesek üröntasznosításával foglalkozik. A hulladékanyagok elkülönitet gyűjtése és újrahasznosítása hozzájárul a természeti erőtörsős megőrzésekez, együtta az is biztosítja, hogy a hulladék úrjohasznosítása az egészségre és a környezetre nem ártalmas módon történik. Ha tójékoztattást szeretne kapni azokrál a hulladékenyagok al, forduljon a helyi önkormányzathoz, a háztartási hulladék begyűjtésével foglalkozó vállalathoz vagy a termék forgalmazójához.

a termek torgalmazojanoz. **Utetotůju atbrivošanaš no nederigām lericēm Eiropas Savienibas privátajās mājsaimniecibās** Šis simbols uz ierices vai tās iepakojuma norāda, ka šo ierici nedrikst izmest kapā ar pārējiem mājsaimniecibas atkritumiem. Jūs esat atbildīgs par atbrivošanos no nederigās ierices avokšana un otreizēja pārstrāte paldet paldz toupīt dabas nederigā elektriskā un elektroniskā aprikojuma atreizēja pārstrādi, kas sargā citvēku veselību un apkārtējo vidi. Lai iegūtu papildu informācīju par to, kur atreizējai pārstrādei var nogādāt nederigo ierici, ludzu, sazinieties ar vietēja pašstrāteja vidi. Lai iegūtu papildu informācīju par to, kur atreizējai pārstrādei var nogādāt nederigo ierici, ludzu, sazinieties ar vietēja pašstratību, mājsaimniecības atkritumu savākšanas dienestu vai veikalu, kurā iegādajāties šo ierici.

iegādājāties šo ierici. **Europos Squmgas varotoļų ir privačių namų ūkių atliekamos įrangos išmetimas** Šis simbolis art produkto arbo jo pakuotės nurodo, kad produktas negali būti šimetas kartu su kitomis namų ūkio atliekamis. Jūs privalote išmetri savo atliekama įranga atluodami ją jatliekamos elektronikas ir elektros įrangs perdirbimo punktus. Joi atliekama japa bus atskirai surenkama ir perdirbama, bus išsaugomi natūralais ištekliai ir užtikrinama, kad įranga yra perdirbita žmogaus sveikata įr gamtą tausojanciu būdu. Darba ji narbartove, kurojo pinkato praduktas pradirbit skirtą įrangą kreipkites į attitinkamą vietos tarnybą, namų siloi atliekų išvežimo tarnybą arba į parduotuve, kurojo pinkato pradukta.

uso anekų svezimo tamybą arba į paraustuvę, kunieje pinkole praduką. **Utylizacją zudytego sprzętu przez użytkowników domowych w Unii Europejskiej** Symbol len umieszczony na pradukcie lub opakowaniu oznacza, że tego praduktu nie należy wyrzucać razem z innymi odpadami domowymi. Użytkownik jed odpowiedzialny za dodarczenie użytego sprzętu do wyznaczonogo punktu gromadzenia zużytych urządzeń elektrycznych i elektronicznych. Gromadzenia osobno i recykling kego typu odpadów przyczynia isi do ochrony zasobów naturalnych i jes bezpieczny dla zdrowia i środowiska naturalnego. Dolsze informacje na temat sposobu utylizacji zużytych urządzeń można uzyskać u odpowiednich władz tokalnych, w przedsiebiorstwie zajmującym się uswaniem odpadów utylizacji zużytych urządzeń można uzyskać u

odpowiednich władz lokalnych, w przedsiębiorstwie zajmującym się usuwaniem odpodów lub w miejscu zakupu produktu. Descarte de egupamentos por usudrios am residências da Uniče Européia Este simbiolo no produło ou ne mibolagem indica que o produto não pode ser descandado junto com o lixo doméstico. No entanto, é sua responsabilidade levar os equipamentos a serem descantados a um ponto de coleta designado pora o reciclagem de equipamentos eletro eletriculos. A coleta sepanda o e a reciclagem dos equipamentos no momento do descante ajudarm na conservação dos necursos naturais e garantem que os equipamentos para reciclados de forma a proteger a suúde das pessoas e o meio ambiente. Para obter mais informações sobre ande descantar equipamentos para reciclados de forma a proteger a suúde das pessoas e o meio ambiente. Para obter mais informações sobre ande descantar equipamentos para reciclados. **Postup pozitivatei ov kraijnách Európskej únie pri vyhadzavani zariadenia v domácom pozitivani do odpadu** Tento symbol na produkte alebo na jeho obale znameno, že nesmie by vyhodený s iným komunalym odpadom. Namiesto taho máte povinnos odovada toto zariadenia na zberno mieste, kde sa zabezpečuje recylicica eletitrických a elektronických zariadeni. Separavam zber a recyklácia zariadenia u rezemeno mieste, kde sa zabezpežuje recylicica i elektrických a raidenti. Separavam zber a recyklácia zariadenia u rezemeno na odpad pomôže chráni prirodné zdroje a zabezpeči kdy spobo hecyklácie, ktorý bude chráni zabezpečujícej zber vátho komunálneho odpadu alebo v predajni, kde ste produkt kúpili.

Europerprojecter zeer vasno komunanemo oopaaa neeoo v predajni, kele se produkt kopili. Ravnanje z odpadno opremo v gospodinjstvih zarotral [Evropske unije Ta znak na izdelku ali embalazi izdelka pomeni, da izdelka ne smete odlogati skupaj z drugimi gospodinjskimi odpadki. Odpadno opremo ste datzin oddati na določemem zbirnem metsu za reciklirane odpadne električne in elektronske opreme. Z ločenim zbiranjem in recikliranjem odpadne opreme ob odloganju boste pomogali ohraniti narovne vire in zagotovili, da bo odpadna oprema reciklirana tako, da se varuje zdravje ljudi in obloje. Vec informacijo mestih, kjer lahko oddate odpadno opremo za recikliranje, lahko dobite na občini, v komunalnem podjetju ali tgovini, kjer ste izdelek kupili.

Kassering av Föhrukningsmaterial, för hem-och privatanvändare i EU Kassering av Föhrukningsmaterial, för hem-och privatanvändare i EU Produkter eller produktförpackningar med den här symbolen för inte kasseras med vanligt hushällsavfall. I stället har du ansvar för att produkten i lämma till en behörig äderninningsstänion för hantering av el-och elektronikprodukter. Genom att lämma kasserade produkter till ätervinning hjälper du till att bevara vära genensamma naturresurser. Dessutom skyddas både människar och miljön när produkter ätervinns på rätt sätt. Kommunala myndigheter, sophanteringsföretag eller bulkien där varan köptes kan ge mer information om var du lämnar kasserade produkter för återvinning.

казъегава реализет гот алегиппита; Ихъзърляне на оборудаване за отпадъци от потребители в частни домакинства в Европейския съюз Този симкол върху продукта или опаковката му показко, че продукты не трабка да се нахвърля зоедно с домакинските отпадъци. Ви имате отговерността да ихъърлите оборудаването за отпадъци, като го предадете на определен пунка та рециклиране на електричес или механичено оборудаване за отпадъц. И апотото събирането за отпадъци не на оборудаването за отпадъци при ихъзърлянето му помага за запазването на природни ресурси и горонтира рециклиране, изършено така, че да не застращава човешкото здраве и колитата съреда. За повече информация къдъ мажете да оставне оборуданието за отпадъци при ихъзърлянето ау офик в града ви, фирмата за събиране на отпадъци или с магазина, от който сте закупнии продукта. но с домакинските отпадъци. Вие ческо

Como e popula en genorale de conciente la cintaguen na concentra en ante concentra en administra popularia. **Inditurcarea exhipamente la concentra d'arte utilizatori casnici di M Unine E uropeană** Acest simbol de pe produs sau de pe ambalațiul produsului indică faptul că acest produs nu trebuie arunca talturi de celetalte deșeuri casnice. În loc să procedați astitei, aveți responsobilitatea să vă debarasăți de echipamentul uzat predându-li au n centru de colectare desemnat pentru reciclarea deșeurilor electrice și a echipamentelor electronice. Colectarea și neciclarea separată a echipamentului uzat atunci când dorții să il aruncați ejută la conservarea resurselor naturale și asigură reciclarea echipamentului întro manieră care protejează săndatea umană și mediul. Pentru informății suplimentare despre locul în care se poate prede achipamentul uzat pentru reciclare, luați legătura cu primăria locală, cu serviciul de salubritate sau cu vânzătorul de la care ați achizițiionat produsul.

# **EU Declaration of Conformity**

Conforme ISO/IEC 17050-1 e EN 17050-1

| Nome dos fornecedores:                           | Hewlett-Packard Company           |
|--------------------------------------------------|-----------------------------------|
| Endereço do fornecedor:                          | 16399 West Bernardo Drive         |
|                                                  | San Diego, CA 92127-1899          |
|                                                  | EUA                               |
| Declara que o produto:                           |                                   |
| Nome do produto:                                 | HP Photosmart A630 Series         |
| Número do modelo de regulamentação:              | SDGOA-0811                        |
| Satisfaz as seguintes Especificações de Produto: |                                   |
| Segurança:                                       | EN 60950-1:2001, IEC 60950-1:2001 |
| EMC:                                             | EN 55022:2006, Classe B           |
|                                                  | EN 61000-3-2:2006                 |
|                                                  | EN 61000-3-3:1995+A1:2001+A2:2005 |
|                                                  | EN 55024:1998+A1:2001+A2:2003     |

### Informações complementares:

O produto aqui descrito está em conformidade com as exigências da Diretiva de Baixa Voltagem 2006/95/EC, com a Diretiva EMC 2004/108/EC e carrega a marcação CE apropriada.

Forte Collins, Colorado, E.U.A.

Abril de 2008

Capítulo 11

# A Instalação do software

A impressora inclui o software conexão rápida do HP, que é instalado quando você conectar a impressora a seu computador. Em menos de dois minutos, você estará pronto para imprimir de seu computador!

Xota 1 Windows XP ou Vista ou Mac OS X v10.4 ou v10.5.

Para sistemas Windows 64 bits: Baixe o software do site de suporte da HP no endereço <u>www.hp.com/</u> <u>support</u>.

**Nota 2** O cabo USB 2.0 necessário para se imprimir de um computador poderá não estar incluído na caixa da impressora e talvez seja necessário adquiri-lo separadamente.

### Para instalar o software

- 1. Certifique-se de que a impressora esteja ligada e depois conecte-a ao seu computador com um cabo USB.
- 2. Siga as etapas para o seu sistema operacional.

### Usuários do Windows

▲ A instalação iniciará automaticamente. Se a tela de instalação não aparecer, abra **Meu computador** no computador e clique duas vezes no ícone HP\_A630\_Series para iniciar a instalação.

### Usuários do Mac

- a. Clique duas vezes no ícone do CD da HP A630 na área de trabalho.
- **b**. Clique duas vezes no ícone na pasta do CD.
- 3. Siga as instruções no computador.

Apêndice A